KISS KOREANSTUDIES INFORMATION SERVICE SYSTEM

# THE BEST DATABASE

# 

KOREANSTUDIES INFORMATION SERVICE SYSTEM THE BEST DATABASE

> · · orean Studies Information Co., Ltd

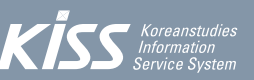

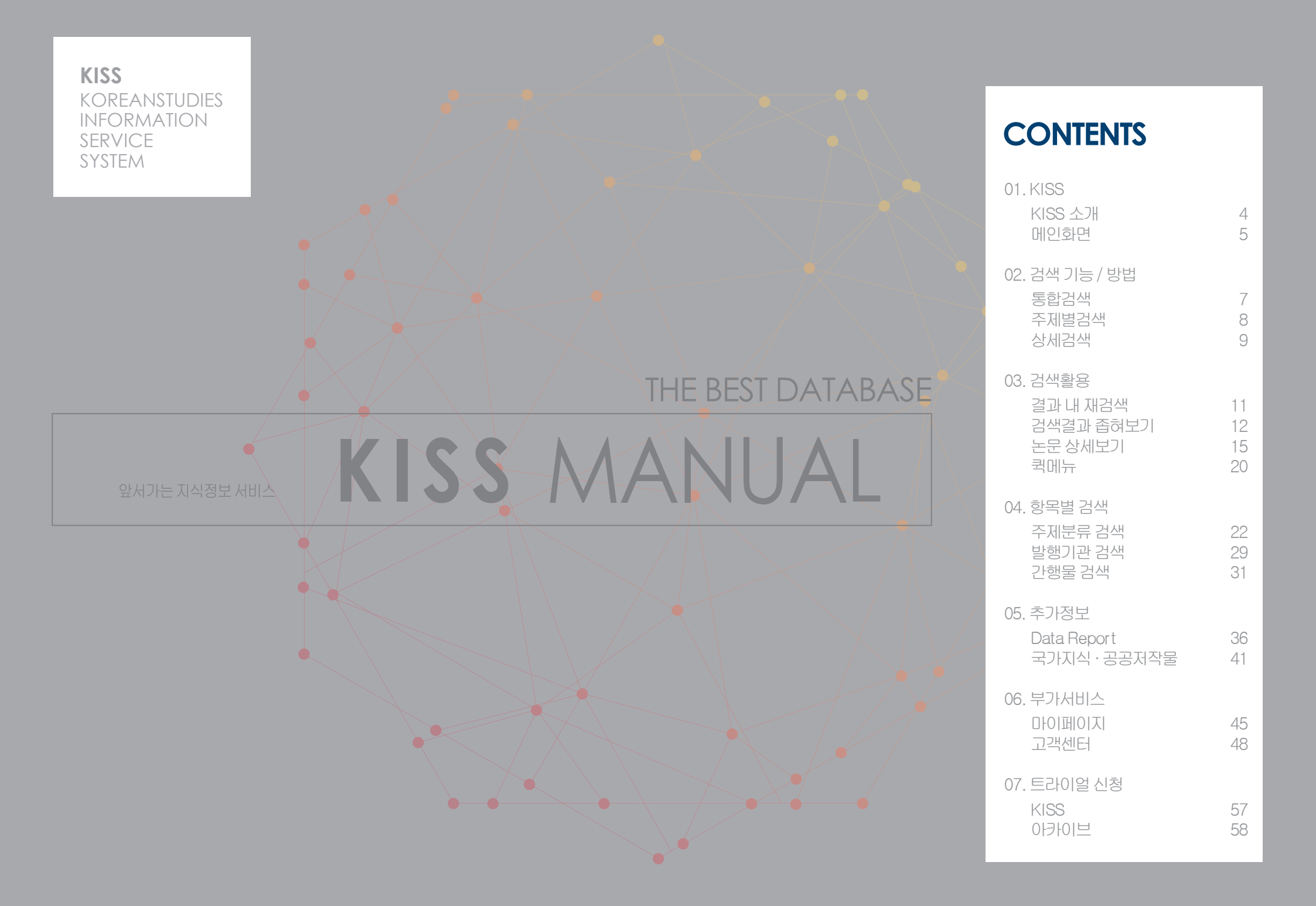

**KISS** KOREANSTUDIES INFORMATION SERVICE SYSTEM

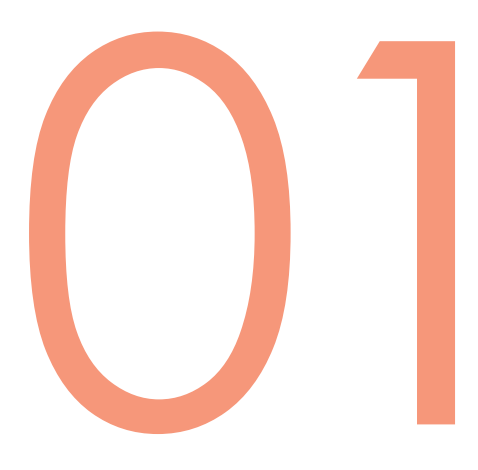

**KISS** KISS <mark>소</mark>개 메인 화면

**01** KISS KISS 소개

### KISS는 대한민국 대표 학술지의 서지, 원문 정보를 제공하는 통합검색 시스템으로 현재 3,300여 종 (e-Journal, Proceedings, e-Book)의 창간호부터 최신호까지 제공

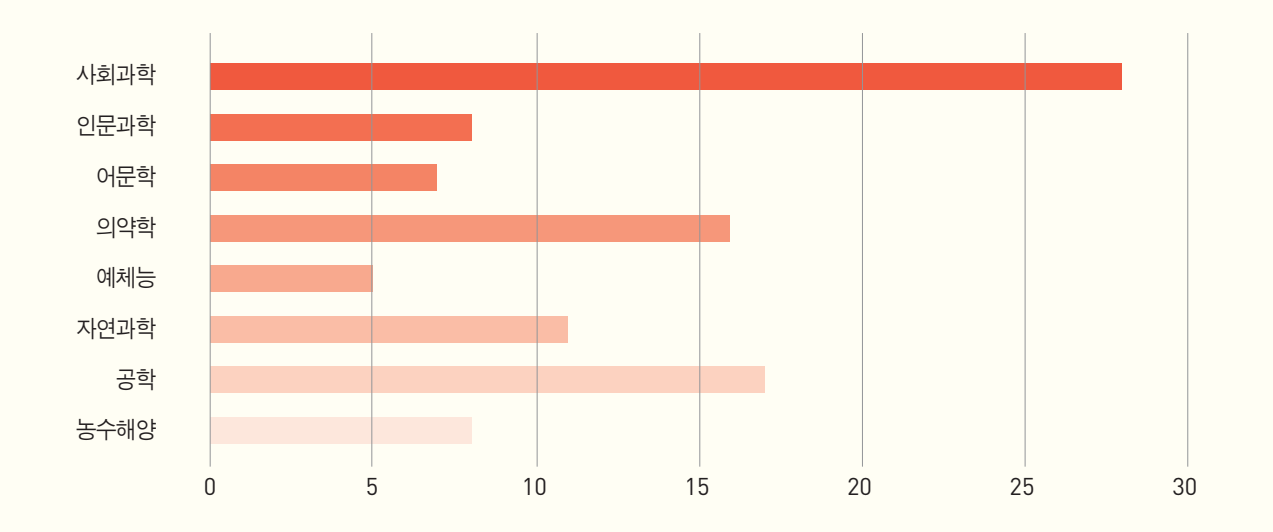

• 서비스 분야 : 전 주제(인문학, 사회과학, 의약학, 공학, 자연과학, 예술학, 농수해양, 복합학)

• 대표 학회

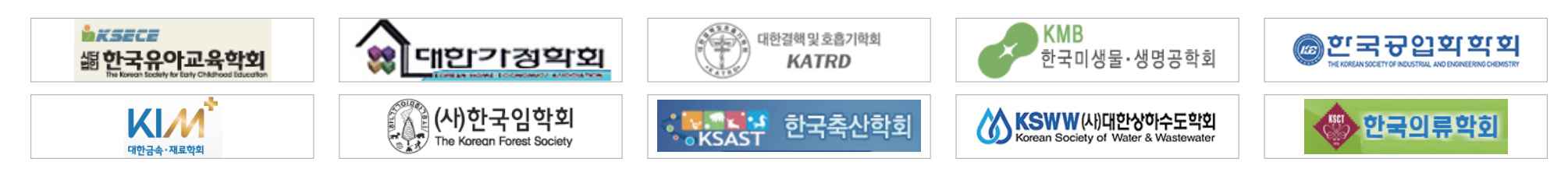

### **01** KISS 메인 화면

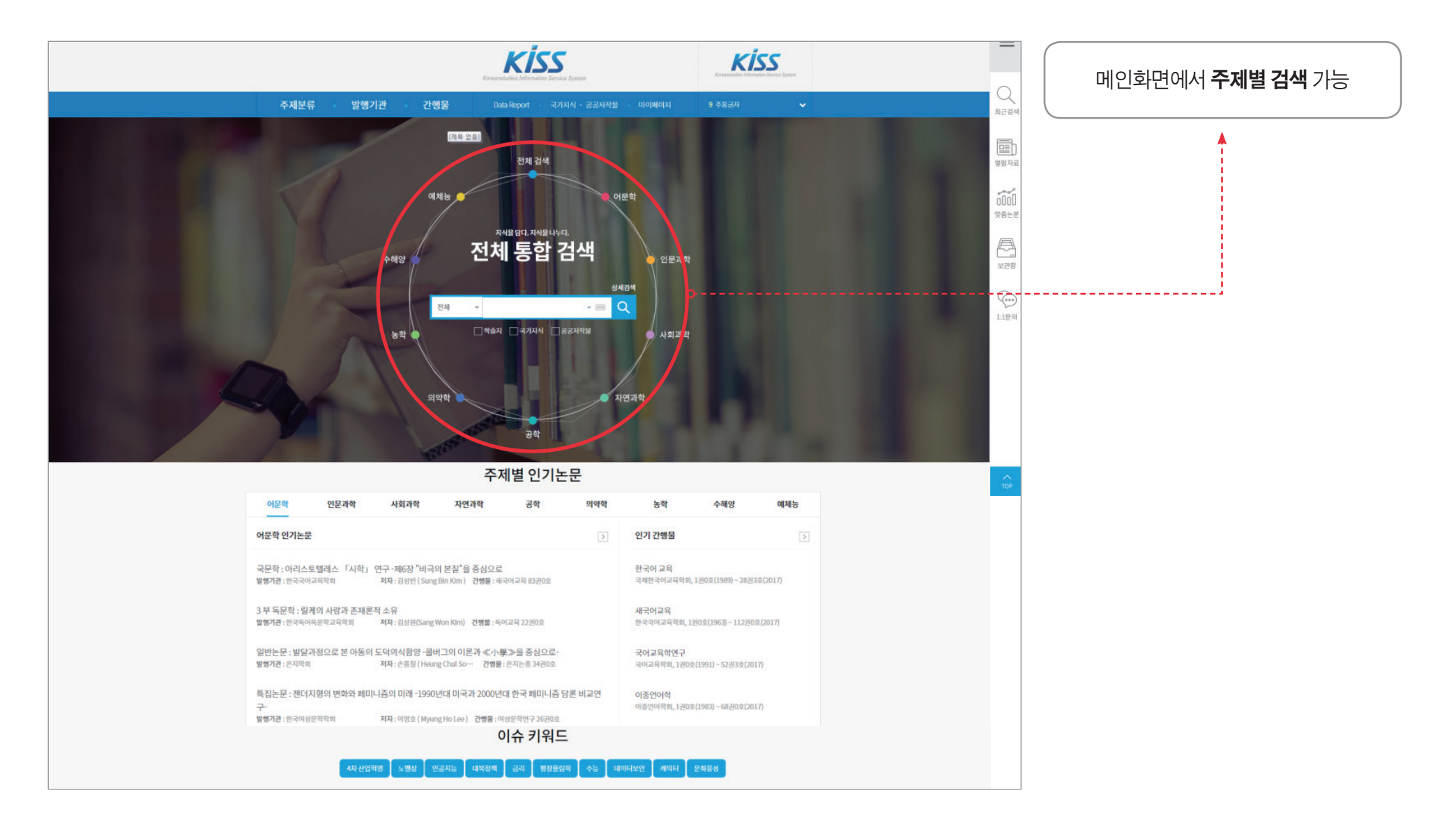

KISS KOREANSTUDIES INFORMATION SERVICE SYSTEM

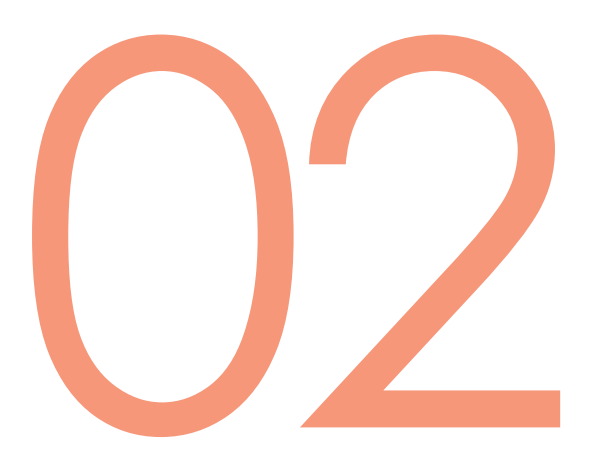

## 검색기능 / 방법

통합검색 주제별검색 상세검색 **검색기능 / 방법** 통합검색

02

:: 전체통합검색

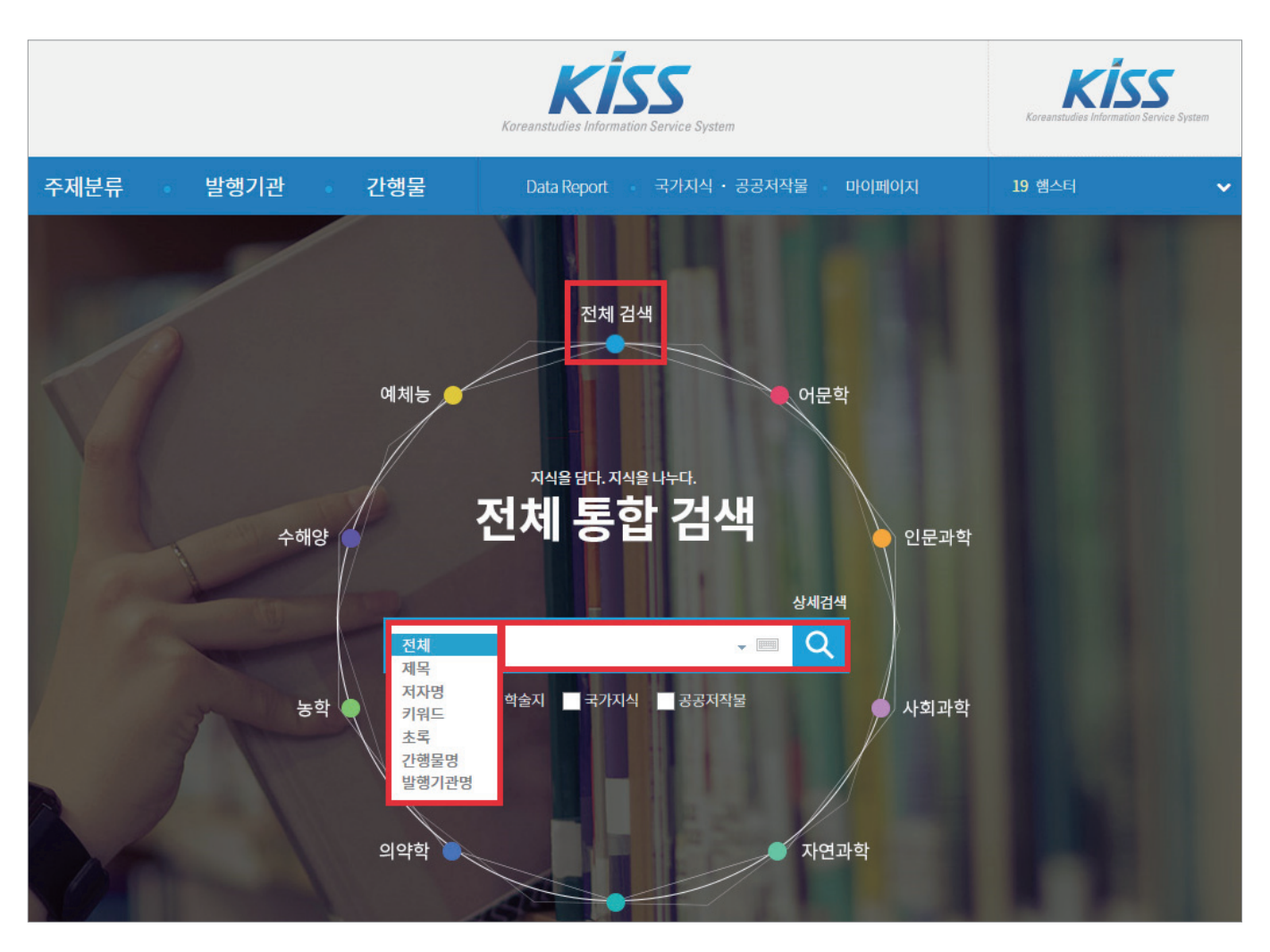

전체/제목/저자명/키워드/초록/ 간행물명/발행기관명 검색

학술지 / 국가지식/공공저작물 검색

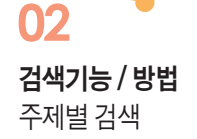

:: 주제분류 검색

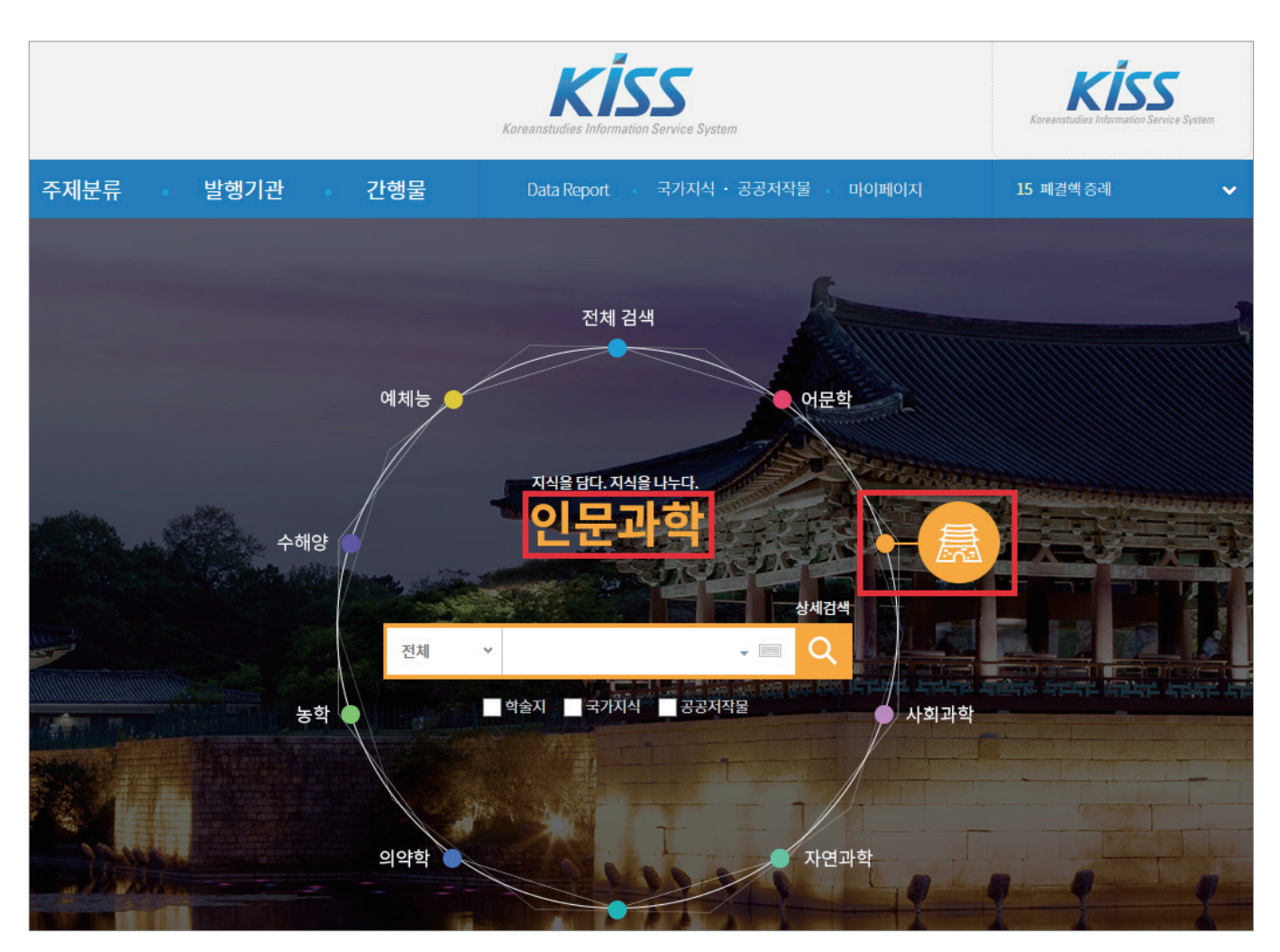

원하는 주제분류 선택하여 검색

- 전방일치 / 제목, 저자, 간행물 등 / 불리언 연산자(AND, OR, NOT) / 주제별 분류 / 연도 등 한번에 검색
- 다양한 검색어와 조건이 필요할 때 이용

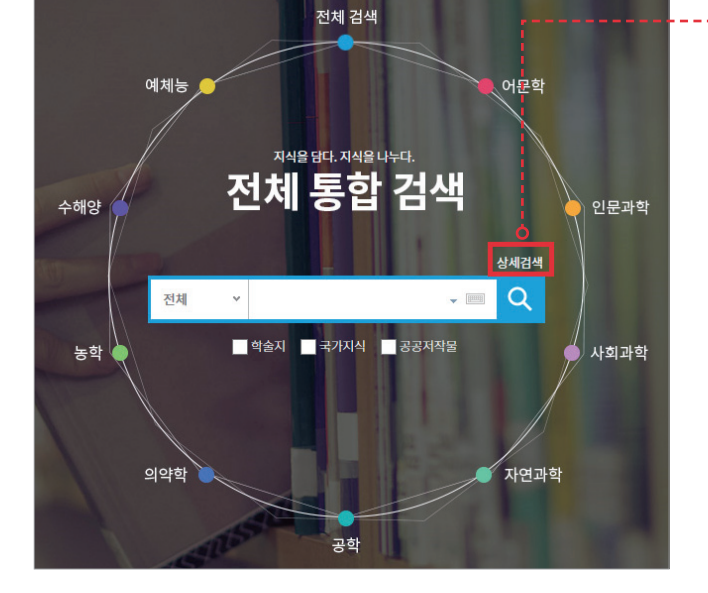

| 검색어 입력 | 전체 v         김씨어를 입력하세요.             전체         v         추가 |  |
|--------|--------------------------------------------------------------|--|
| 자료구분   | ✔전체 □학술지 □국가지식 □공공저작물                                        |  |
| 주제별 분류 | 어문학분야 인문과학분야 사회과학분야 자연과학분야 공학분야 의약학분야 농학분야<br>수해양분야 예체능분야    |  |
| 등재정보 🕜 | ☑ 전체 _ KCI등재 _ KCI후보 _ 해당없음 _ SCI _ SSCI _ AHCI _ SCOPUS     |  |
| 간행물 구분 | ▶전체 □연속간행물 □학술발표집 □단행본                                       |  |
| 발행 연도  | ●전체 ○최근 1년 ○최근 5년 ○최근 10년 ○직접 입력 년도~ 년도까지                    |  |
| 정렬기준   | ●정확도순 ○최신발행순 ○제목순 ○저자순                                       |  |
| 선택조건   | □ 3本기站                                                       |  |
|        | 검색                                                           |  |
|        |                                                              |  |

:: 상세검색

**검색기능 / 방법** 상세검색

KISS KOREANSTUDIES INFORMATION SERVICE SYSTEM

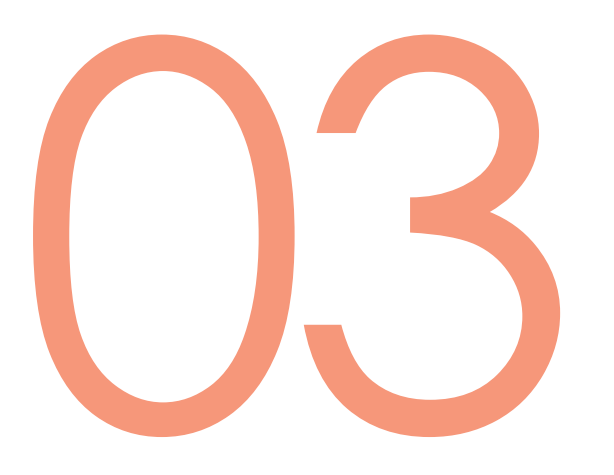

검색활용

결과 내 재검색 검색결과 좁혀보기 논문상세보기 퀵메뉴

#### • 검색 결과 축소 → 원하는 논문 열람 가능

• '결과 내 재검색' 체크하여 추가 검색

|                 | anstudies                      | □ 학술지 □ 국가지식 □ 공공저작물                                                                                                    |             |
|-----------------|--------------------------------|----------------------------------------------------------------------------------------------------|-------------|
| KASS Info       | <i>rmation</i> 전체 ✓ 검색어를 입력하세요 | 2. Jack Contraction Contraction Contractio |             |
|                 |                                |                                                                                                    |             |
| 주제분류 발행기관       | 간행물 Data Report                | 국가지식 · 공공저작물 마이페이지 6 신장 🗸                                                                                                    |             |
|                 |                                |                                                                                                    |             |
| 검색결과            |                                | ★ 검색결과                                                                                                    |             |
|                 |                                |                                                                                                    |             |
| 선택조건 전체=수학⊠     |                                | 결과 내 재검색 □ 학술지 □ 국가지식 □ 공공저작물                                                                                                    |             |
|                 |                                | Koreanstudies<br>Information<br>Service System     전체      검색어를 입력하세요.                                                                                                    | i색          |
| 거리 조선나라 이번 고반거리 | 15 0100                        |                                                                                                    | _           |
| 결과 좁혀보기 검색 검색결과 | · 15,812개   페이지 1/1582         | <b>주제분류 발행기관 간행물</b> Data Report 국가지식 · 공공저작물 마이페이지 11 몸                                                                                                    | 학 🗸         |
|                 |                                |                                                                                                    |             |
|                 |                                | 거새결과                                                                                                    | ▲ 건생격과      |
|                 |                                |                                                                                                    |             |
|                 |                                | 서택조건 전체=수학 전 전체=교육 전                                                                                                    |             |
|                 |                                |                                                                                                    |             |
|                 |                                |                                                                                                    |             |
|                 |                                | 결과 좁혀보기 검색 검색결과 8,746개 페이지 1/875 정확도순                                                                                                    | ▼ 10개씩 보기 ▼ |
|                 |                                |                                                                                                    |             |
|                 | 1                              |                                                                                                    |             |

: : 결과 내 재검색

**검색활용** 결과 내 재검색

|                                                                                          |                         | ✔ 결과 내 재검색                                                                                                    | 학술지                                                                                                    | 국가지식 공공저작물                                               | 2                        |                  |
|------------------------------------------------------------------------------------------|-------------------------|----------------------------------------------------------------------------------------------------|----------------------------------------------------------------------------------------------------|----------------------------------------------------------|--------------------------|------------------|
|                                                                                          | Kore<br>Infor<br>Servit | nanstudies<br>mation<br>ce System 전체 > 교육                                                                                                    |                                                                                                    | _ III Q                                                  | 상세검색                     |                  |
| 주제분류                                                                                     | 발행기관                    | 간행물 Data Report                                                                                                    | t 국가지식 · 공공저작물                                                                                               | 마이페이지                                                    | <b>13</b> 이명박 정부조        | 직 🗸              |
| 검색결과                                                                                     |                         |                                                                                                    |                                                                                                    |                                                          |                          | 귀색결과             |
| <b>선택조건</b> 전체:                                                                          | =수학⊠ 전체=교육⊠             | ]                                                                                                    |                                                                                                    |                                                          |                          |                  |
| 결과 좁혀보기                                                                                  | <sup>검색</sup> 검색결과      | <b>10972개</b>   페이지 1/1098                                                                                                    |                                                                                                    | [                                                        | 정확도순 >                   | 10개씩 보기 \vee     |
| 주제분야<br>공학분야(2,075)<br>기타(공학) (1,976)<br>공업교육 (41)<br>전자계산 (35)<br>전자공학 (18)<br>항공공학 (1) |                         | <ul> <li>✔ 다운로드함</li> <li>▲ 보관함</li> <li>★ 다등재</li> <li>1 학습자 중심 교육의 관점에서 교사를<br/>저자 : 이지운 (Lee JI Yoon), 김선희 (Kim<br/>발행기관 : 한국수학교육학회 간행물 :<br/>(16pages)</li> </ul> | ▶인용하기<br>틀의 <mark>수학교육</mark> 의 문제점 인식<br>1 Sun Hee ) , 이환철 (Lee Hwan C<br>E <mark>-수학교육</mark> 논문집 30권 4호 특 | 과 <mark>수학</mark> 모델 교과서 개별<br>Chut)<br>발행 연도 : 2016 페이지 | <b>날</b><br>: 499-514    | ♥<br>다운로드        |
| 발행 연도<br>2012(599)<br>2013(733)<br>2014(826)<br>2015(409)<br>2016(561)<br>2017(280)      |                         | KCI등재           2         학생이 지각한 부모의 교육적 관여S           저자:정숙영 (Jeong Suk Young), 히난 (<br>발행기관:한국수학교육학회 간행물:<br>(22pages)                                             | 월 2004 전 전국 전국 전국 전국 전국 전국 전국 전국 전국 전국 전국 전국 전                                                               | : <b>기와 <mark>수학</mark>불안에 미치는</b><br>발행 연도 : 2017 페이지   | <b>: 영향</b><br>: 291-312 | <b>↓</b><br>다운로드 |

이용자 검색 편의 도모

ㅁㄱᆯㅋ ᆸ여ㅗ기

: : 검색결과 좁혀보기

**검색활용** 검색결과 좁혀보기

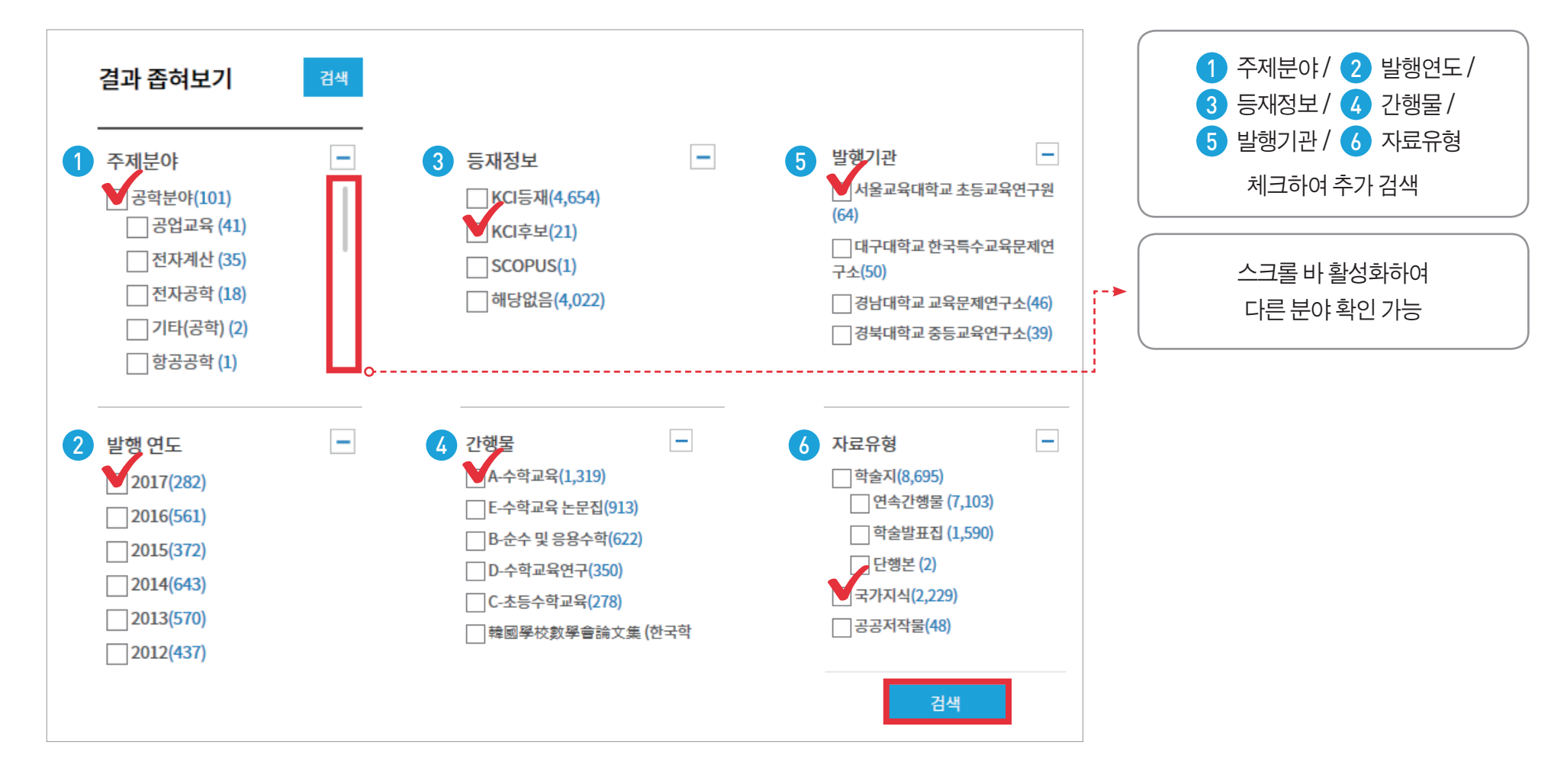

:: 검색결과 좁혀보기

**검색활용** 검색결과 좁혀보기

**검색활용** 검색결과 좁혀보기

03

:: 검색결과 좁혀보기

| 검색결과                                                                                    |                 |                                                                                                    | ▲ 검색결과                         | ( 최종검색식 )    |
|-----------------------------------------------------------------------------------------|-----------------|----------------------------------------------------------------------------------------------------|--------------------------------|--------------|
| 선택조건                                                                                    | 전체= <b>수학</b> 🖂 | 전체=교육⊠ 주제별분류=사회과학분0≻교육⊠ 발행연도=2015⊠ 발행연도=2016⊠ 발행연도=2017⊠ 등재정보=KCF                                                                                                    | ≣ग्रा⊠ о́                      |              |
| 결과 좁혀보기                                                                                 | 검색              | 검색결과 461개 이 페이지 1/47 정확도순                                                                                                    | <ul> <li>▼ 10개씩 보기 </li> </ul> | 정확한 검색결과값 확인 |
| 주제분야                                                                                    | -               | ↓ 다운로드함 ↓ ♀ 보관함   ☞ 인용하기                                                                                                    |                                |              |
| 사회과학분야(46.) ☑ 교육 (461) 발행 연도                                                            | 1)              | KCI등재         1       학습자 중심 교육의 관점에서 교사들의 수학교육의 문제점 인식과 수학 모델 교과서 개발         저자:이지윤 (Lee Jl Yoon), 김선희 (Kim Sun Hee), 이환철 (Lee Hwan Chul)         발행기관:한국수학교육학회       간행물:E 수학교육 논문집 30권 4호       발행 연도: 2016       페이지: 499-514         (16pages)         키워드 ▼       초록 ▼       PDF 보기       Дипаля К뷰어 | ♥<br>다운로드                      |              |
| <ul> <li>✓ 2015(178)</li> <li>✓ 2016(166)</li> <li>✓ 2017(117)</li> <li>중재정보</li> </ul> |                 | KCI등재         2       학생이 지각한 부모의 교육적 관여와 수학적 태도가 수학 학습동기와 수학불안에 미치는 영향         저자:정숙영 (Jeong Suk Young), 하난 (Huh Nan)         발행기관:한국수학교육학회       간행물:E수학교육 논문집 31권 3호       발행 연도:2017       페이지:291-312         (22pages)         키워드 ▼       초록 ▼       PDF 보기                                         | <b>◆</b><br>다운로드               |              |
| ✔ KCI등재(461)                                                                            |                 |                                                                                                    |                                |              |

#### 03 검색활용 논문상세보기

### :: 다운로드

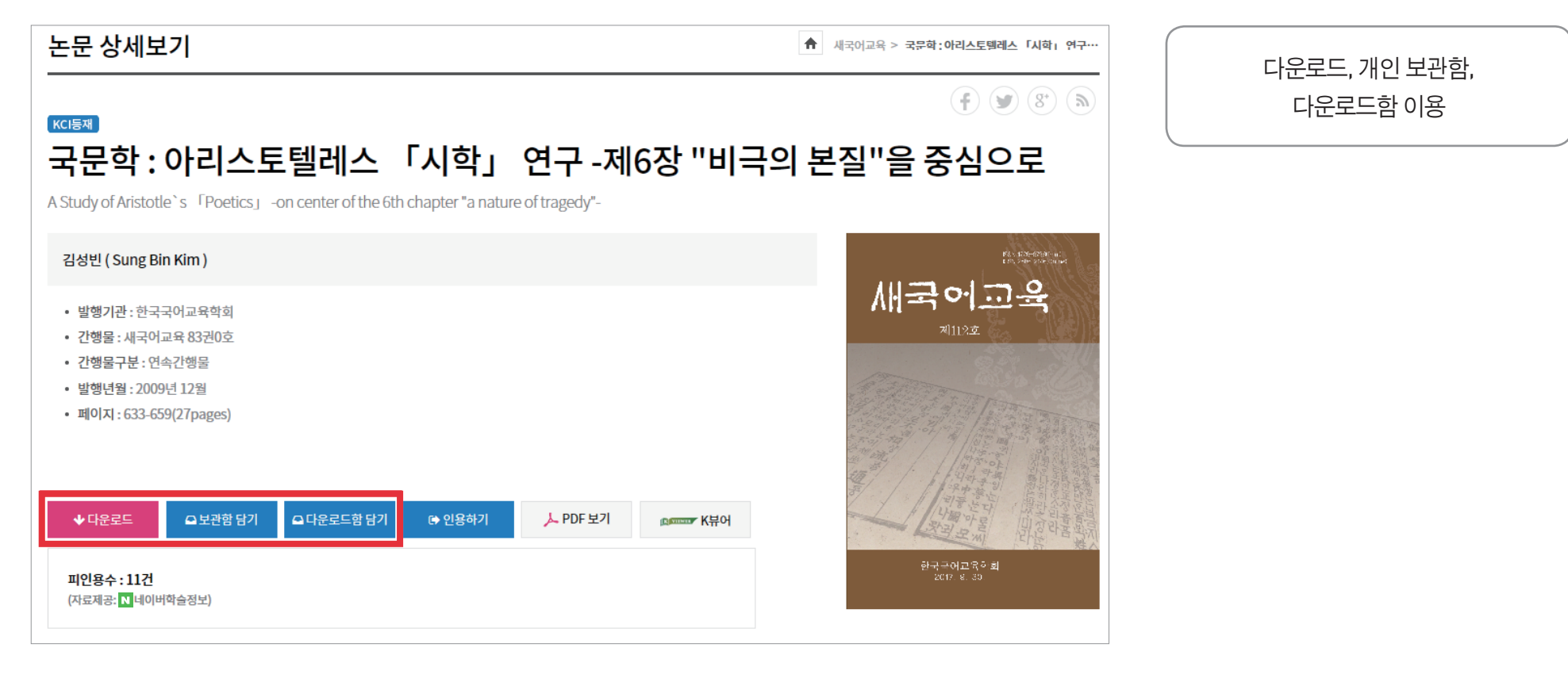

- 보관함 KISS 개인 로그인 후 이용 가능(영구 보관)
- 다운로드함 개인 로그인 없이 이용

- 최대 20개 저장(다운 완료 및 1일 이후 논문 자동삭제)

#### 03 검색활용 논문상세보기

:: 인용하기

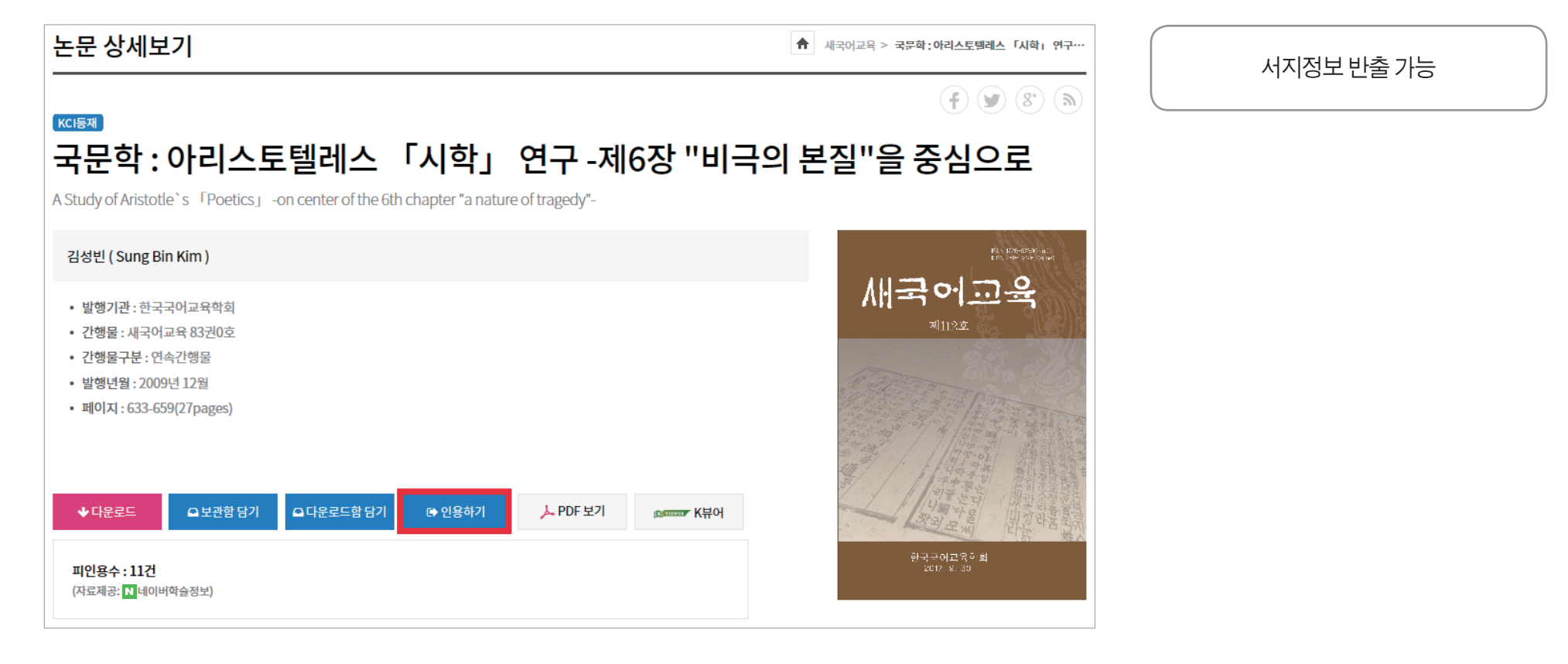

• 인용하기 – 선택한 자료의 서지정보를 다양한 형식(Excel, TXT)으로 반출하는 기능

• APA 방식 – 사회과학 분야에서 주로 사용

• MLA 방식 – 인문학 분야에서 주로 사용

| ◆다운로드 으보관함 담기 으다운로드함 담기 ☞ 인용하기       | ▶ PDF 보기 않ੑੑੑੑੑੑੑੑੑੑੑੑੑੑੑੑੑੑੑੑੑਸ਼ੑੑੑੑੑ                        |                                                          |                           |
|--------------------------------------|---------------------------------------------------------------|----------------------------------------------------------|---------------------------|
| <b>피인용수 : 11건</b><br>(자료제공: 네이버학슬정보) |                                                               | 인용하기                                                     |                           |
|                                      | 파일저장                                                          | 메일발송                                                     | 인용항목설정                    |
|                                      | <ul> <li>EndNote</li> <li>Mendeley</li> </ul>                 | <ul> <li>Refworks 바로가기</li> <li>Scholar's Aid</li> </ul> | ) Refworks TXT<br>) Excel |
|                                      | тхт                                                           | ⊖ APA TXT                                                | ) MLA TXT                 |
|                                      |                                                               | 파일저장                                                     |                           |
|                                      | ] list_20171212154742 - 메모장<br>백물(기) 전립(1) 시작(6) 조가(7) 조중물(7) |                                                          |                           |

:: 인용하기

**검색활용** 논문상세보기

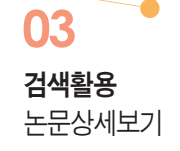

### :: 메일발송

|                        |                               | 인용하기                                              |        |   |                                            | 인용하기                                                 |           |
|------------------------|-------------------------------|---------------------------------------------------|--------|---|--------------------------------------------|------------------------------------------------------|-----------|
| 파일                     | 저장                            | 메일발송                                              | 인용항목설정 |   | 파일저장                                       | 메일발송                                                 | 인용항목설정    |
| 발송정보                   | 제목, 저자명, 간행물<br>한 논문의 서지정보만 별 | 명, 발행기관명, 권호, 발행 연도, 페이지<br>성동지며 원문파일은 발송되지 않습니다. | •<br>  |   | 전체항목<br>논문명                                | 개인회원 (                                               | 설정항목 🗸 🗸  |
| 받는 분 <mark>(필수)</mark> |                               | @                                                 | 메일선택 > |   | 저자명                                        |                                                      |           |
| 보내는 분                  |                               | @                                                 | 메일선택 > | _ | 간행물명<br>발행기관명<br>권호스                       | 선택▶                                                  |           |
| 제목                     | KISS에서 발송형                    | 한 서지정보 발송 메일입니다.                                  |        |   | 발행년도                                       |                                                      |           |
| 내용                     |                               |                                                   |        |   | 페이지(시작-끝)<br>기호설정  ⓒ 없음 〇 원<br>ⓒ 해당개인항목 설정 | 은점(.) (반점(,) 분임표(-) (<br>은 TXT 와 Excel 파일저장에만 적용됩니다. | ) 밑줄문자(_) |
|                        |                               | 보내기                                               |        |   |                                            | 설정저장                                                 |           |

• 메일발송 – 논문의 서지정보만 발송

• 인용항목설정 – 개인 설정항목 순으로 정렬 가능

#### 03 검색활용 논문상세보기

### :: 피인용수

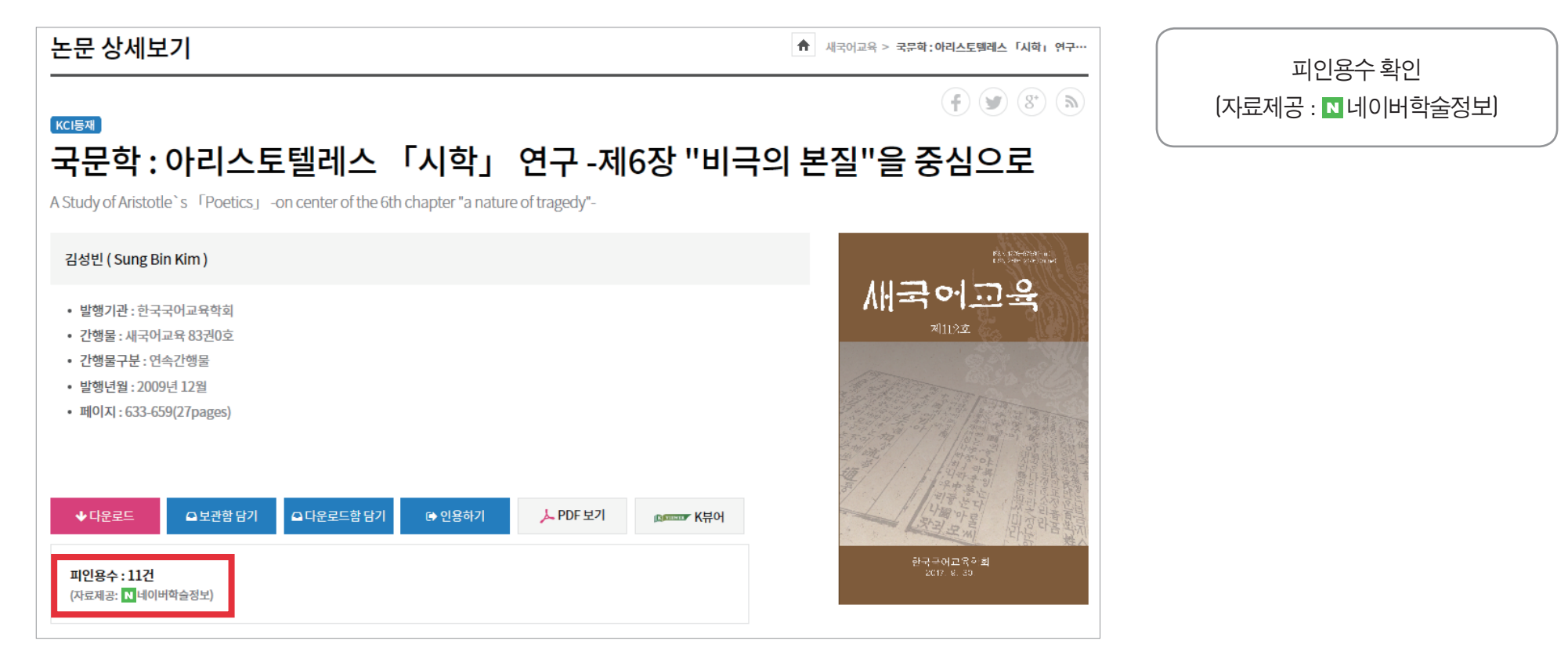

• 네이버를 통해 인용정보 확인

- Impact Factor를 이용하여 SCI, SCOPUS, KCI등에 각각 얼마나 인용되었는지 확인 가능

### **03** 검색활용 퀵메뉴

### :: 퀵메뉴

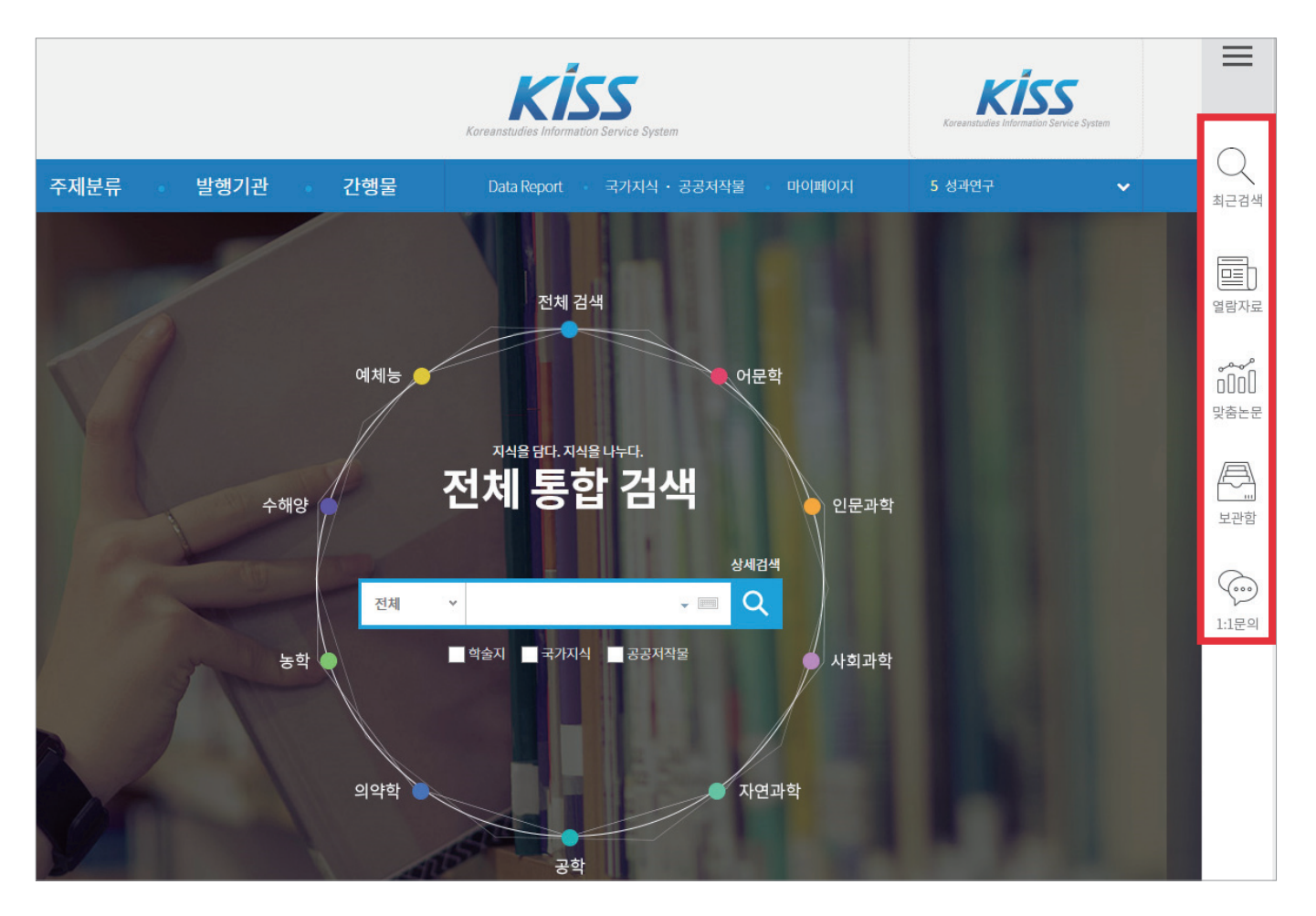

최근검색, 열람자료, 맞춤논문, 보관함, 1:1문의 빠르게 이용 KISS KOREANSTUDIES INFORMATION SERVICE SYSTEM

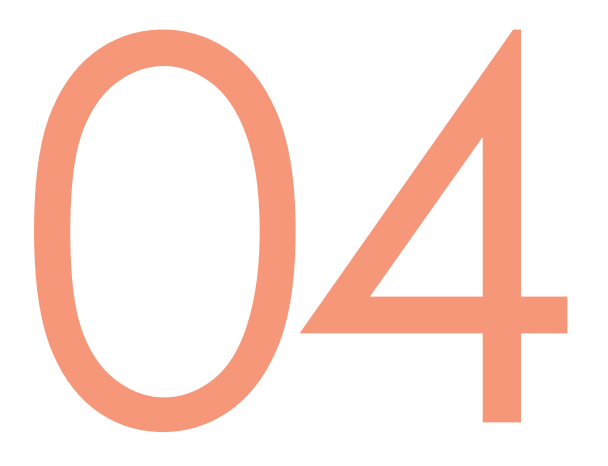

항목별 검색

주제분류 검색 발행기관 검색 간행물 검색 **항목별 검색** 주제분류 검색

04

:: 주제분류 검색

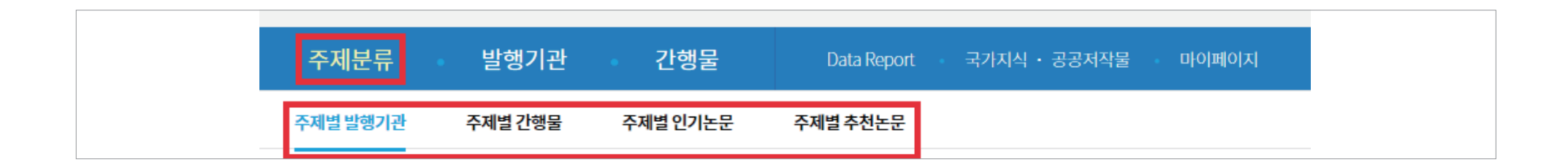

• 학회지의 주제 분야를 알고 있을 때 유용

• 4가지 분류 : 주제별 발행기관 / 주제별 간행물 / 주제별 인기논문 / 주제별 추천논문

• KISS 분류 : 어문학, 인문과학, 사회과학, 자연과학, 공학, 의약학, 농학, 수해양, 예체능

• 분류 : KISS 분류 / KCI 분류 / KDC 분류

| 두제별 발행기 | 기관      |          |       |     |      |       | <b>†</b> 7 | ·제분류 > <b>주제별 발행기</b> |
|---------|---------|----------|-------|-----|------|-------|------------|-----------------------|
|         | KISS 분류 |          | KCI 분 | 류   |      | ٢     | (DC 분류     |                       |
| 어문학     | 인문과학    | 사회과학 자연: | 과학 공학 | 의약학 | 농학   | 수해양   | 예체능        |                       |
| 전체      | 인어학     | 국어학      | 국문학   |     | 어중문학 | 일어일문학 |            |                       |
| 아랍어문학   | 영어학     | 영문학      | 불어학   | [ 독 | 거학   | 독문학   |            |                       |
| 서반어문    | 이탈리어문   | 노어노문     | 기타제아  | 문   |      |       |            |                       |
|         |         |          |       |     |      |       |            |                       |

:: 주제분류 검색

**항목별 검색** 주제분류 검색

- 선택한 주제별 발행기관 확인
- 주제분류 선택 후 검색

| 어문학     인문과학     사회과학     자연과학     공학     의약학     농학     수해양     예체능       ● 전체     ● 인어 책     ● 국어 책     ● 국어 책     ● 국어 책     ● 중어 중문 핵     ● 일어 일문 핵       ● 아랍어문학     ● 영문 핵     ● 영문 핵     ● 영문 핵     ● 중어 중문 핵     ● 일어 일문 핵       ● 사반어문     ● 이탈 = '     ● 노 ·     ● 그 1 대 제 문     ●       ● 이분학 = 국어학     ● 오 ·     ● 그 1 대 제 문     ● |                                                           | KISS 분류                   |                          | KCI 분류              | Ŧ                |              | KDC 분류   |  |
|----------------------------------------------------------------------------------------------------|-----------------------------------------------------------|---------------------------|--------------------------|---------------------|------------------|--------------|----------|--|
| 전체       ☑ 언어학       ☑ 국어학       □ 국문학       ○ 중어중문학       일어일문학         ○ 이랍어문학       ☑ 영어학       □ 영문학       □ 불어학       □ 독어학       □ 독문학         ○ 서반어문       ○ 이탈리어문       □ 노어노문       □ 기타제어문       □         ○ 어문학=연어학⊠       아문학=영어학⊠       ☑ 초기화       ☐ 검색                                                                          | 어문학                                                       | 인문과학 시                    | ·I회과학 자연                 | 과학 공학               | 의약학 농학           | <b>ኒ</b> 수해양 | 예체능      |  |
| 어문학=언어학⊠ 어문학=국어학⊠ 어문학=영어학⊠ │ <i>중</i> 초기화<br>검색                                                                                                    | <ul> <li>□ 전체</li> <li>□ 아랍어문학</li> <li>□ 서반어문</li> </ul> | ✔ 언어학<br>✔ 영어학<br>□ 이탈리어문 | ✔ 국어학<br>○ 영문학<br>○ 노어노문 | 국문학<br>불어학<br>기타제어; | 중어중문<br>독어학<br>문 | 학 일어<br>독문   | 일문학<br>학 |  |
| 검색                                                                                                    | 어문학= <b>언어학</b>                                           | ⊠ 어문학= <b>국어학</b> ⊠ 어     | 문학= <b>영어학 🖂 丨 📿</b> 🛙   | 돈기화                 |                  |              |          |  |
|                                                                                                    |                                                           |                           |                          | 검색                  |                  |              |          |  |

:: 주제분류 검색

항목별 검색 주제분류 검색

| 선택한 주제별 발행기관 수 1732개   페이지 1/87 |            |           | 2 20개씩보기 ~                                  | 1 클릭하면 '발행기관정보'      |
|---------------------------------|------------|-----------|---------------------------------------------|----------------------|
| 한국어교육학회(구 한국국어교육연구학회)           | <b>E</b> 1 | 한국셰익스피어학회 | <b>D</b>                                    | 페이지로 이동              |
|                                 |            |           |                                             | 2 모아보기 기능            |
| 한국노어노문학회                        |            | 한국영어영문학회  |                                             | 3 개인 로그인 후 관심발행기관 등록 |
| 한국언어학회(언어)                      | 63         | 배달말교육학회   | 3 🖿                                         |                      |
|                                 |            |           | <u>γ</u>                                    |                      |
|                                 |            |           | 관심발행기관 등록                                   |                      |
|                                 |            |           | 해당 발행기관이 관심발행기관으로 등록되었습니다.<br>확인 마이페이지 바로가기 |                      |

:: 주제분류 검색

**항목별 검색** 주제분류 검색

| :: 주제분류 검색                                                                                                    |                             |                         |
|----------------------------------------------------------------------------------------------------|-----------------------------|-------------------------|
| 발행기관                                                                                                    | ★ 발행기관 > 한국어교육              | <학회(구 하국국어교육연구····      |
| 한국어교육학회(구 한국국어교육연구혁<br>The Society of Korean Language Education                                                                                                    | 학회) <b>Q</b>                | <b>t A</b> (8. <i>V</i> |
| <ul> <li>총 간행물 수 : 3개</li> <li>기관구분 : 학회</li> <li>주제분야 : 어문학분야 &gt; 국어학 같은 분야 다른 발행기관 보기 ▶</li> <li>발행기관명 변경이력 : 한국국어교육연구회(~2001)→한국국어교육연구학회(2002~)→한국어</li> <li>같 관심 발행기관 추가</li> </ul> | 교육학회(2004~)                 |                         |
| 간행물                                                                                                    | 발행기관 최신논문                   |                         |
|                                                                                                    |                             | 20개씩 보기 🗸               |
| 간행물명                                                                                                    | 수록권호                        | 자료유형                    |
| 국어교육 update                                                                                                    | 1권0호(1958)~158권0호(2017)     | 연속간행물                   |
| 한국국어교육연구회논문집                                                                                                    | 1권0호(1969)~42권0호(1999)      | 연속간행물                   |
| 한국어교육학회 학술발표논문집 update                                                                                                    | 1998권0호(1998)~2016권1호(2016) | 학술발표집                   |

04

**항목별 검색** 주제분류 검색

> 발행기관의 간행물 및 정보 확인

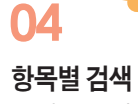

8**~ = 1**~ 주제분류 검색

:: 주제분류 검색

| 주제분류 발행기관 간행물                    | Data Report 국가지식 · 공공저작물 | 마이페이지 6 암                 | ~         |
|----------------------------------|--------------------------|---------------------------|-----------|
| 주제별 발행기관 주제별 간행물 주제별 인기논문        | 주제별 추천논문                 |                           |           |
| 선택한 주제별 간행물 수 4,450개   페이지 1/446 |                          |                           | 10개씩 보기 🔻 |
| 간행물명                             | 발행기관명                    | 수록권호                      |           |
| 한국언론학보 특별호                       | 한국언론학회                   | 45권0호(2001) ~ 45권0호(2001) | E1        |
| KCI등재<br>동서간호학연구지 update         | 경희대학교 동서간호학연구소           | 1권1호(1997) ~ 23권1호(2017)  | ta        |
| 대한면역약침학회지 update                 | 대한면역약침학회                 | 1권1호(2012) ~ 5권1호(2016)   | E2        |

주제분류 발행기관 간행물 주제별 발행기관 주제별 인기논문 주제별 추천논문 주제별 간행물 KISS 분류 논문 1,000개 | 페이지 1/100 10개씩 보기 🗸 📃 🔰 🗸 다운로드함 🔰 💁 보관함 🔰 🚺 인용하기 🚽 KCI후보 1 소년법 개정논의에 대한 고찰  $\mathbf{+}$ 저자 : 박호현 ( Park Ho-hyun ) 다운로드 발행기관:영남대학교 법학연구소 간행물:영남법학 44권 0호 발행 연도: 2017 페이지: pp. 141-167 (27 pages) 초록 ▼ PDF 보기

주제별 간행물 / 주제별 인기논문 검색

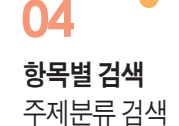

### :: 주제분류 검색

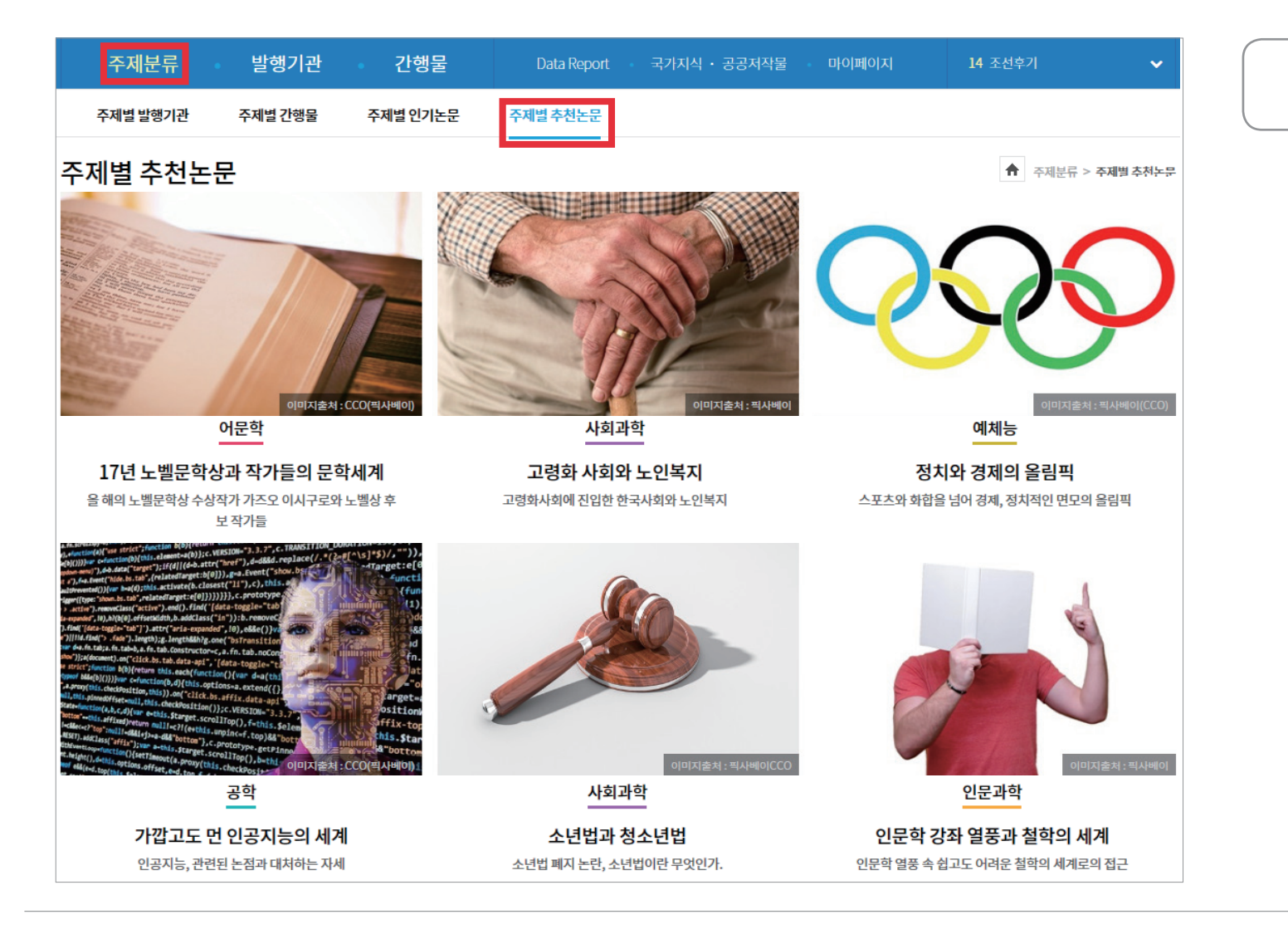

#### 주제별 추천논문 확인

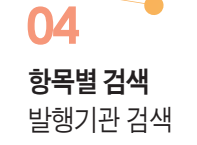

: : 발행기관 검색

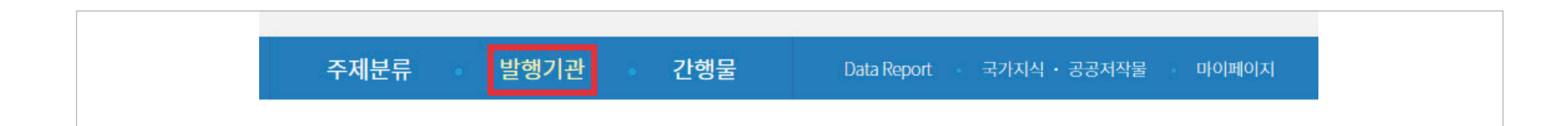

• 기관 선택 후 각 발행기관에서 발간한 간행물 확인 가능

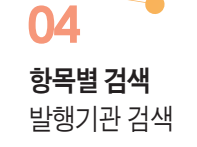

: : 발행기관 검색

|                                                                                                    | シジジノシ       シジジノシ         シジジノシ       シジジノシ       シジジノシ       シジジノシ       シジジノシ       シジジノシ       シジジノシ       シジジノシ       シジジノシ       シジジノシ       シジジノシ       シジジノシ       シジジノシ       シジジノシ       シジジノシ       シジジノシ       シジジノシ       シジジノシ       シジジノシ       シジジノシ       シジノシ                                                                                                    | 주제분류                                        | 발행기관 간행물                                       | Data Report 국가지식 · 공공저작물 마이페이지                                                                  | 1 페미니즘 🗸 🗸 |
|----------------------------------------------------------------------------------------------------|----------------------------------------------------------------------------------------------------|---------------------------------------------|------------------------------------------------|-------------------------------------------------------------------------------------------------|------------|
| ブル・レ・セ・セ・セ・セ・セ・セ・セ・セ・セ・セ・・・・・・・・・・・・・・・・                                                                                                    | ブルロ・ ビボ       ブ・ レ・       ロ・       ロ・       山・       小       小 | 발행기관                                        |                                                |                                                                                                 | ▲ 발행기관     |
| 전체 (1,723)       어문학 (185)       인문과학 (313)       사회과학 (632)       자연과학 (106)         공학 (121)       의약학 (153)       농학 (60)       수해양 (10)       예체능 (143) | 전체 (1,723)       어문학 (185)       인문과학 (313)       사회과학 (62)       자연과학 (16)         공학 (121)       의악학 (153)       동학 (60)       수해양 (10)       예체능 (143)         발행기관명       검색어른 입력하세요       및 제이지 1/87       물이지 1/87                                                                                                    | 가나다 분류                                      | 전체 가 나 다 라 마                                   | 바         사         아         자         차         카         타         파         하         숫자·기타 |            |
| 발행기관명 검색어를 입력하세요. 🗸 검색                                                                                                    | 발행기관명 <sup>김색어를 입력하세요.</sup> · 김색<br>발행기관 수 1,723개 · 페이지 1/87                                                                                                    | 주제분야                                        | 전체 (1,723) 어문학 (185) 당<br>공학 (121) 의약학 (153) 분 | 인문과학 (313) 사회과학 (632) 자연과학 (106)<br>5학 (60) 수해양 (10) 예체능 (143)                                  |            |
|                                                                                                    | <b>발행기관 수 1.723개</b>   페이지 1/87 20개씩 보기 · ·                                                                                                    | 발행기관명                                       | 검색어를 입력하세요.                                    | ⊸ 검색                                                                                            |            |
|                                                                                                    |                                                                                                    | 한국어교육학회(구 한국국<br>The Society of Korean Lang | <b>:어교육연구학회)</b><br>juage Education            | 한국유가공기술과학회<br>Korean Dairy Technology and Science Associatio                                    | n 📭        |

• 가나다 분류 / 주제분야 / 기관명 검색

31

• 5가지 분류 : 간행물 전체 / 등재 간행물 / 최신 간행물 / 인기 간행물 / 신규서비스 간행물

• 학회에서 발간 된 학회지명을 알고 있을 때 유용

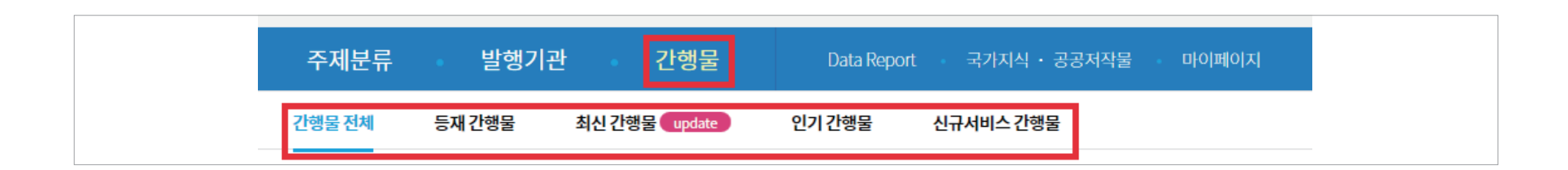

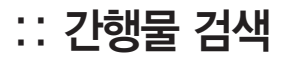

**항목별 검색** 간행물 검색

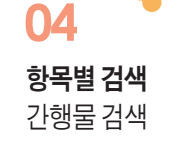

### :: 간행물 검색

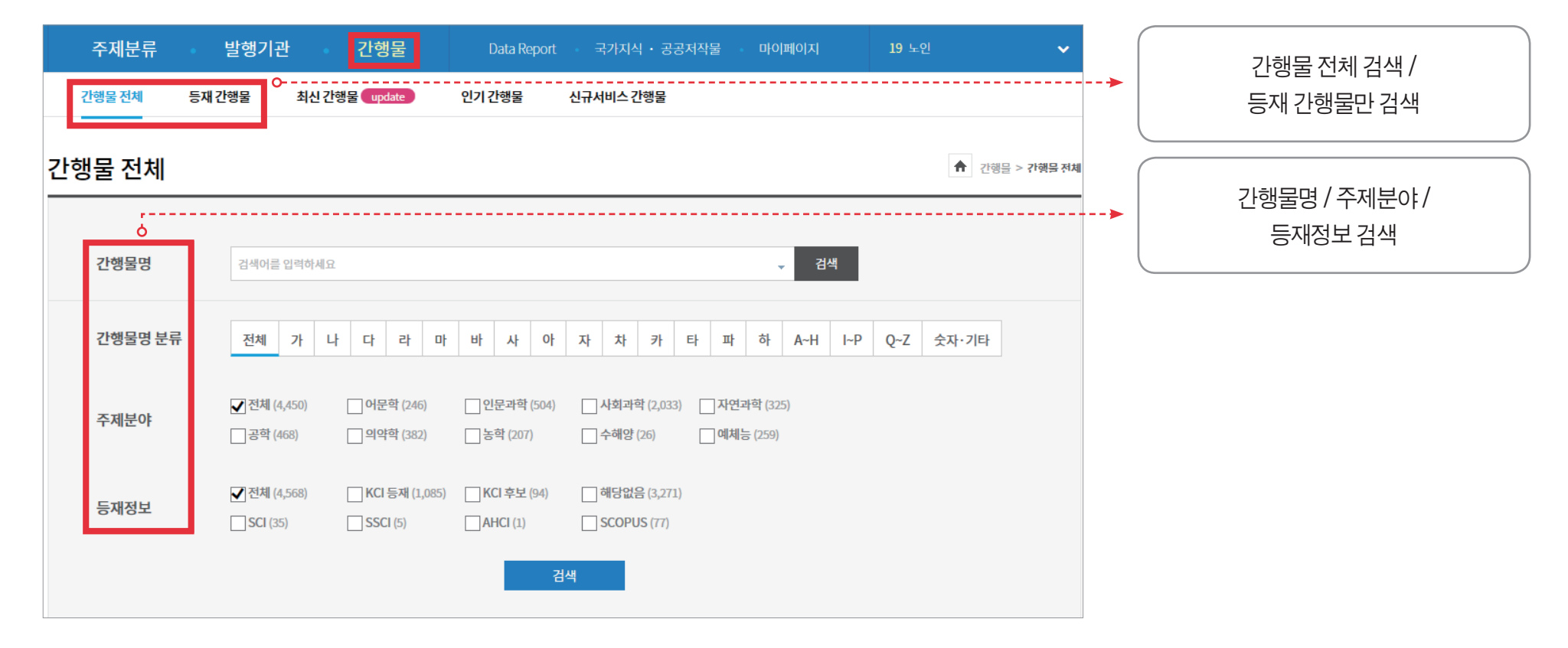

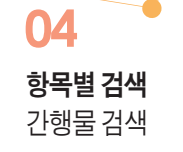

### :: 간행물 검색

| 주제분류<br>간행물전체 | 발행기관<br>등재간행물 최신 전     | 간행물<br><sup>1</sup> 행물 update | Data Report<br>인기 간행물  | · 국가지식 · 공공<br>신규서비스 간행물                              | 저작물 마이페이지                                       | 2 대순사상 🗸                      | <br>최근 3년 내 최신 간행물 검색 |
|---------------|------------------------|-------------------------------|------------------------|-------------------------------------------------------|-------------------------------------------------|-------------------------------|-----------------------|
| 최신 간행물        |                        |                               |                        |                                                       |                                                 | ↑ 간행물 > 최시 가행물                | 분야 별 인기 간행물 검색        |
| 기간            | 2017년 ~                | 11월 ㆍ                         | 범위:최근3년내 C             | ·                                                     |                                                 |                               |                       |
| 주제분야          | 전체 (141)<br>공약 (15)    | 어문학 (15)<br>의약학 (16)          | 인문과학 (14)<br>농학 (4)    | ☐ 사회과학 (59) ☐ 수해양 (1)                                 | <ul><li>□ 자연과학 (13)</li><li>□ 예체능 (4)</li></ul> |                               |                       |
|               |                        |                               | Ę                      | 석                                                     |                                                 |                               |                       |
| 인기 간행물        |                        |                               |                        |                                                       |                                                 | <b>슈</b> 간행물 > <b>위기 간행</b> 물 |                       |
| 주제분야          | 전체 (4,266)<br>공학 (421) | 어문학 (243)<br>의약학 (371)        | 인문과학 (482)<br>농학 (197) | <ul> <li>↓ 사회과학 (1968)</li> <li>↓ 수해양 (26)</li> </ul> | ☐ 자연과학 (310) ☐ 예체능 (248)                        |                               |                       |

검색

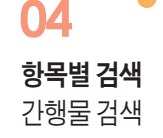

### :: 간행물 검색

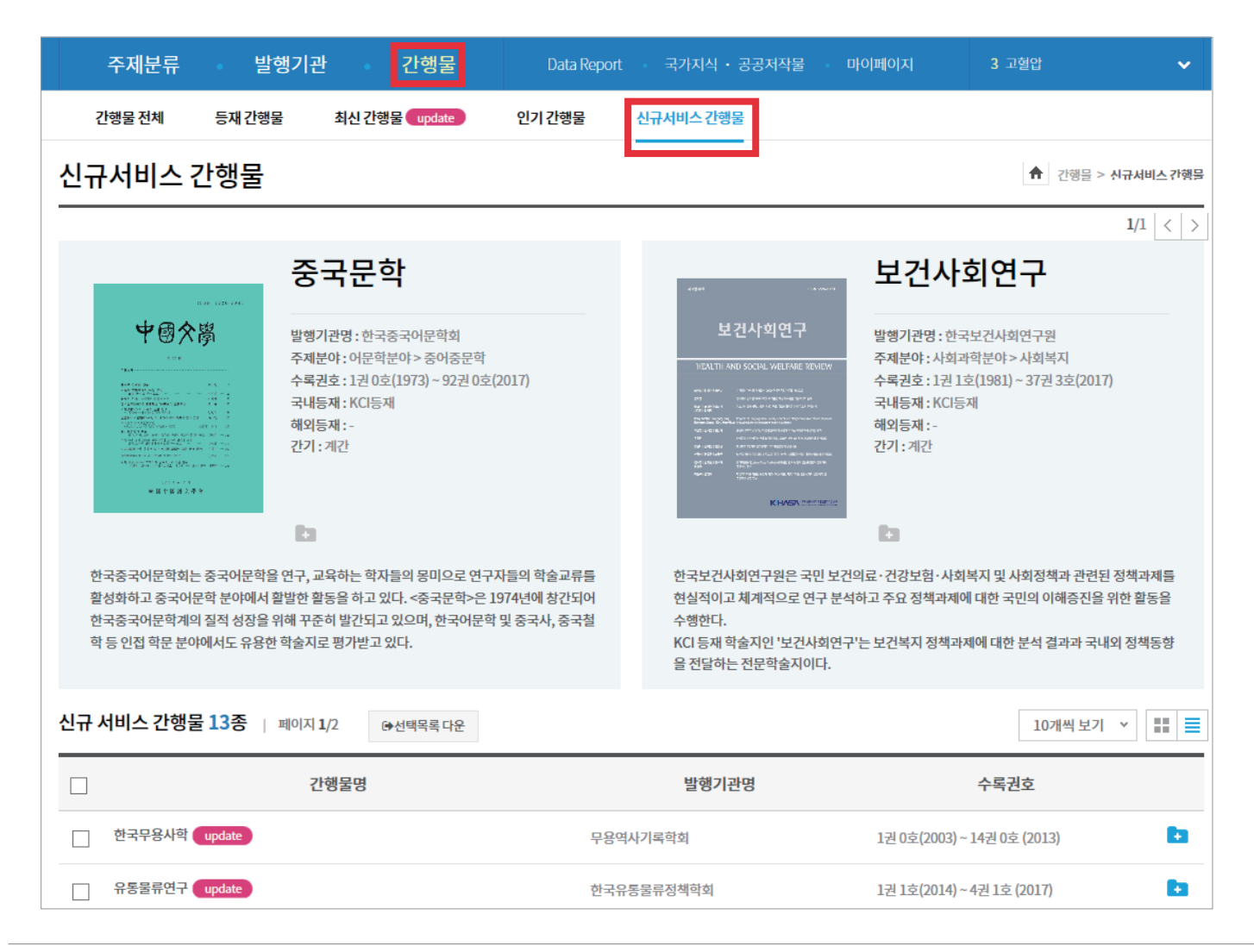

신규 서비스 간행물 매 달 업데이트 KISS Koreanstudies Information Service System

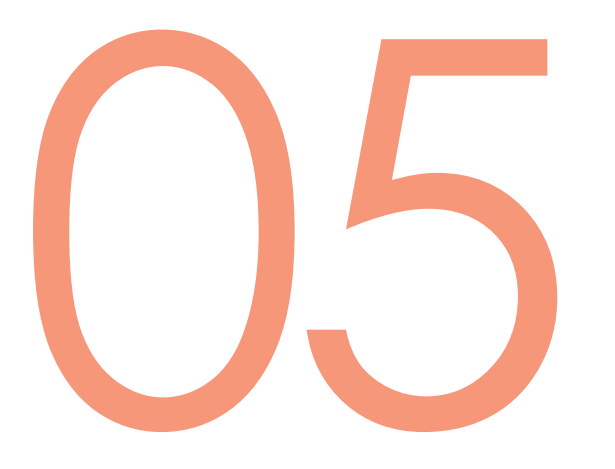

# 추가 정보

Data Report 국가지식, 공공저작물

:: Data Report

| 주제분류       | 발행기관      | - 간행물    | Data Report     | 국가지식 · 공공저작물 | 마이페이지 |
|------------|-----------|----------|-----------------|--------------|-------|
| KISS COUNT | 이슈 키워드 논문 | 인기검색어 논문 | KISS Newsletter |              |       |

- KISS 요약 정보 제공
- 빅데이터 정보 및 관련 논문, KISS 소식지 제공

### :: KISS COUNT

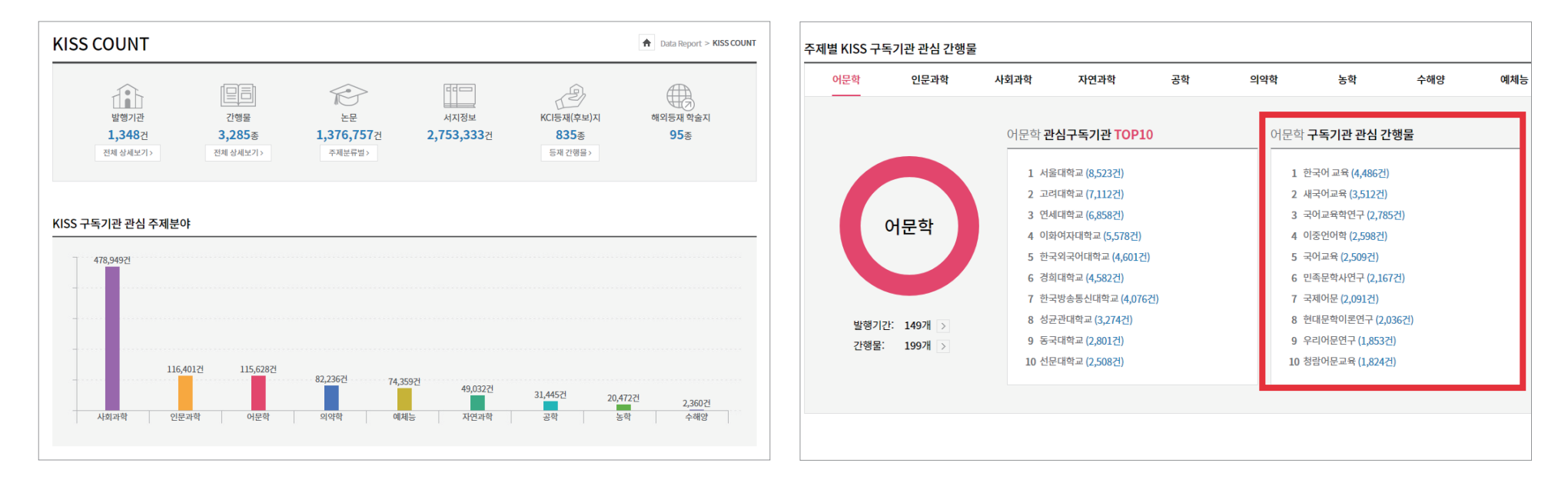

- KISS에 대한 간략 정보 수록
- 구독기관 별 관심 주제 분야, 주제별 관심 간행물 확인 가능
- 구독기관 관심 간행물 클릭 시 해당 간행물 화면으로 이동

### : : 이슈 키워드 논문

| 이슈논문                                                                              | 1                                                                                                    | ✿ Data Report > 이슈논문 |
|-----------------------------------------------------------------------------------|----------------------------------------------------------------------------------------------------|----------------------|
|                                                                                   | 이슈 키워드 논문 TOP10<br>4차산업혁명 노벨상 인공지능 대북정책 금리 평창을림픽 수능 데이터보안 캐릭터 문화용성                                                                                          |                      |
|                                                                                   | 로드함 🔷 보관함 📔 📬 인용하기 👘                                                                                                    |                      |
| 1       4차 산         저자:정       발행기관         초록       *                           | 업혁명에 대한 기업 인식과 시사점 - 국내 기업의 약 70%가 대응 못하고 있다!<br>민, 오준범<br>한: 현대경제연구원 간행물 : VIP Report 691권 0호 발행 연도 : 2017 페이지 : pp. 1-15 (15 pages)<br>PDF 보기             | ♥<br>다운로드            |
| KCI57           2         4차산1           저자:원         발행기관           초록         * | 법<br>접혁명에 대한 소비자의 인지도와 체감도 및 미래이미지(表象)에 대한 연구<br>덕환 ( Yoon Duk-hwan )<br>남: 한국소비자학회 간행물 : 소비자학연구 28권 4호 발행 연도 : 2017 페이지 : pp. 179-198 (20 pages)<br>PDF 보기 | ♥<br>다운로드            |

- 사회적 이슈 키워드 확인
- 10개의 키워드 클릭 시 관련 논문 확인

### :: 인기 검색어 논문

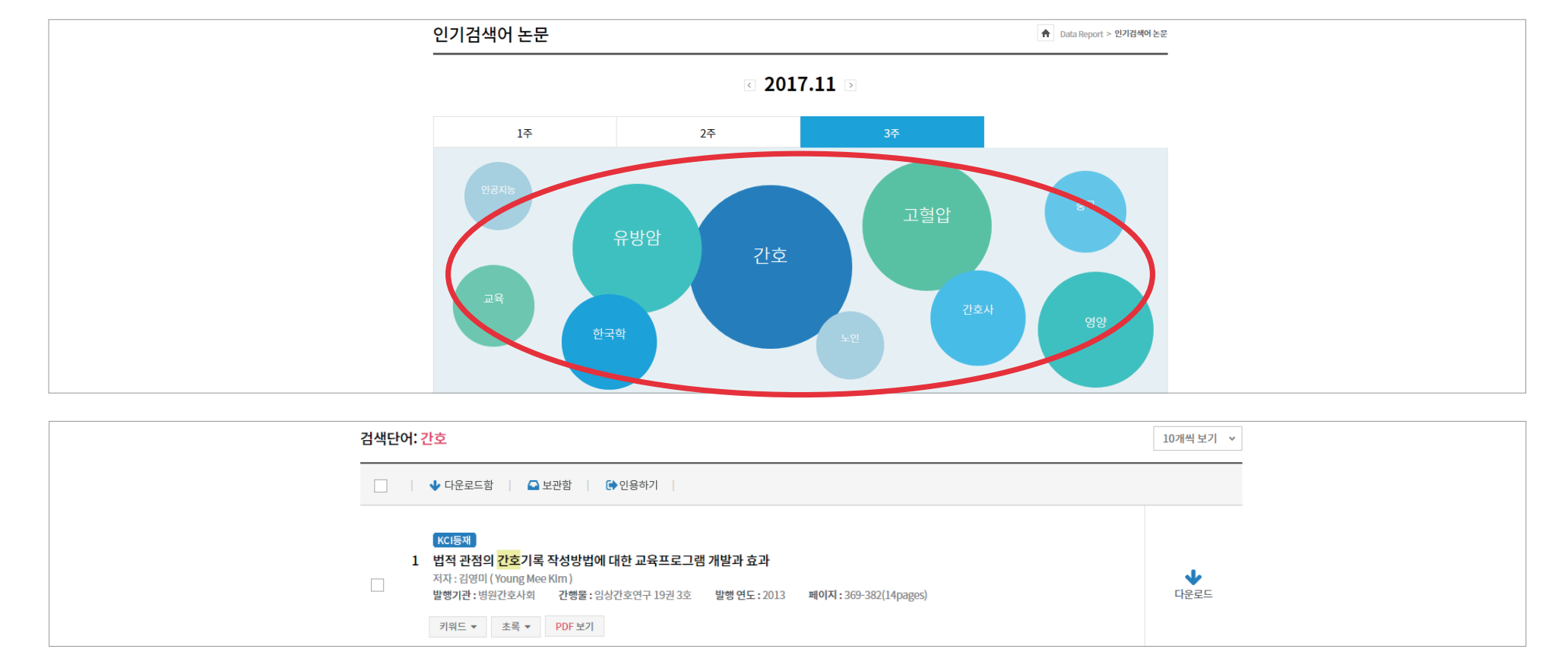

• 빅데이터를 활용한 주간별 검색 키워드

• 검색어 클릭 시 관련 논문 하단에 제공

### :: Newsletter

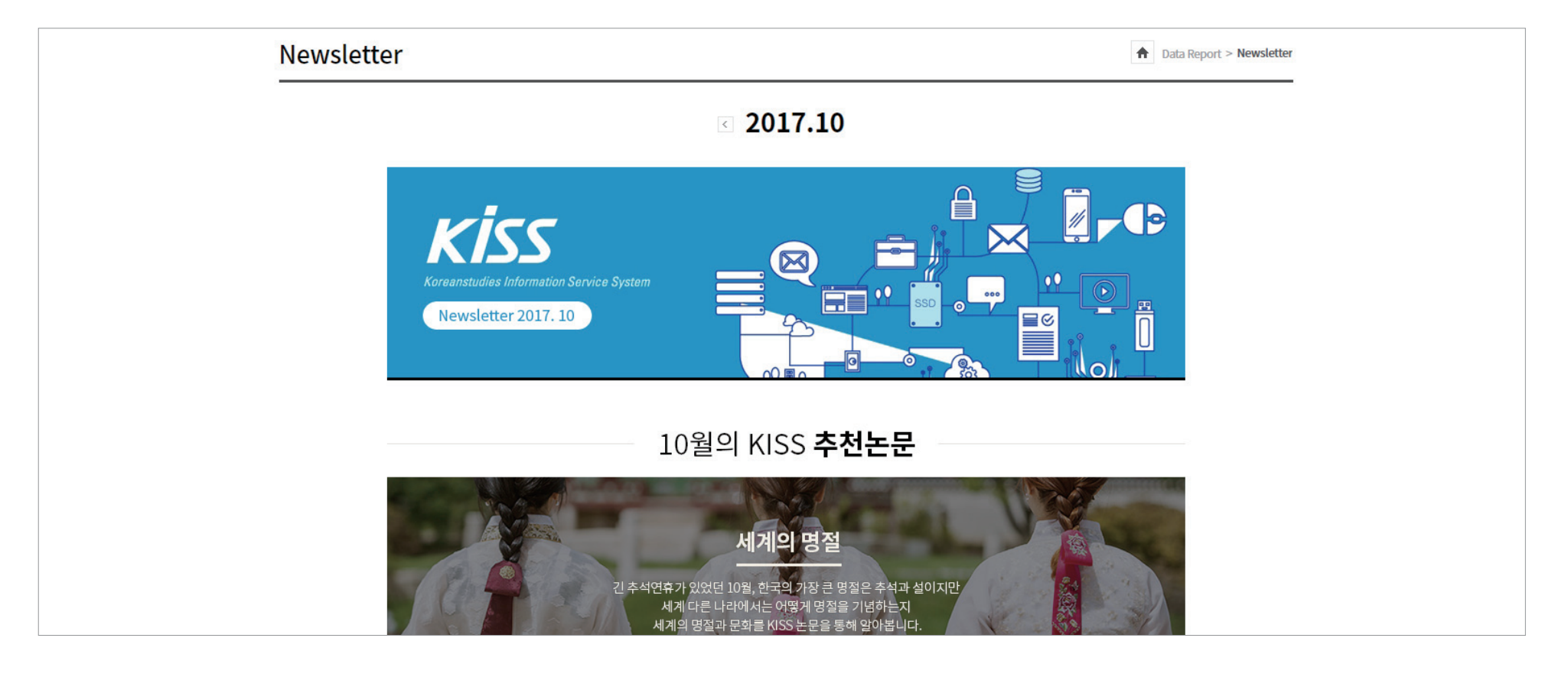

• 월간 발행

• 추천논문, 인기검색어,신규/종료 학회 안내 등 KISS 관련 소식 제공

- 하단 인기 목록 10개 제공
- 국가지식, 공공저작물 정의 및 정보 수록
- 공공저작물은 국가, 지방자치단체, 공공기관 등이 업무상 작성하여 공표한 저작물이나 저작재산권 전부를 보유한 자료

박해기과

주제부류

| 전체 국가지식                                            | 공공저작물                                                      |                                                                     |                                                                |
|----------------------------------------------------|------------------------------------------------------------|---------------------------------------------------------------------|----------------------------------------------------------------|
| 국가지식·공공저작물 전차                                      | 4                                                          | *                                                                   | 국가지식 · 공공저작믈 > <b>국가지식·공공저작믈 전체</b>                            |
| 국가지식                                               | 서비스 정보                                                     | 공공저작물                                                               | 서비스 정보                                                         |
| 발행기관 간                                             | 행물 서비스 자료                                                  | 발행기관                                                                | 네스 자료                                                          |
| 56건 1,4                                            | ·19건 814,116건                                              | 289건                                                                | 25,2372                                                        |
| 국가시<br>KISS 국가지식정보사업 서비<br>무료로 제공되는 자료이<br>제공기관의 중 | 적이[탄] /<br>스는 공공기관과의 협약을 통해<br>비,원문이용 및 열람방식은<br>성책을 따릅니다. | 공공서식<br>KISS 공공저작믈서비스는 [저작권법]<br>근거하여 국가, 공공기관, 지<br>자료 및 협약을 통한 자료 | 물이던?<br>데24조의2 공공저작물의 자유이용]에<br>방자치단체 등에서 공표한<br>이며 무료로 제공됩니다. |
| 국가지식 모아보기 TOP10                                    |                                                            | 공공저작물 모아보기 TOP10                                                    |                                                                |
| 농림축산검역본부<br>수의과학검역정보. 13호                          | 농림축산검역본부<br>농림축산검역정보지 아름드리 10호                             | 한국환경정책평가연구원<br>환경가치들 고려한 통합정책평가연구 (II)                              | 국립국어원<br>온라인 강의체계 구축 컨설팅 및 콘텐츠 개<br>발 보고서                      |

Data Report

가해묵

:: 전체 메뉴

국가지식, 공공저작물

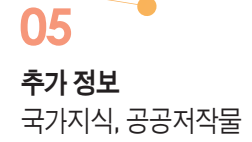

### :: 국가지식 발행기관

| 국가지식 발행기관                      | <u> </u>        |                      |                             |                       |     |                              |                                |     | 4   | 국가자            | 니식 · 공공기      | 저작물 :                 | > 국가지식 발행기                                       |
|--------------------------------|-----------------|----------------------|-----------------------------|-----------------------|-----|------------------------------|--------------------------------|-----|-----|----------------|---------------|-----------------------|--------------------------------------------------|
| 발행기관명                          | 검색어를 입력하세)      | R.                   | 검색어                         | 입력                    |     |                              |                                |     | 검색  |                |               |                       |                                                  |
| 가나다분류                          | 전체가             | 나 다 라                | 마바                          | 사아                    | 자 차 | 카 타                          | 파 하                            | A~H | I~P | Q~Z            | 숫자·기          | 타                     |                                                  |
| 국가지식 발행기관 56개<br>              | 페이지 <b>1</b> /3 |                      |                             |                       |     |                              |                                |     |     |                |               |                       | 20개씩 보기                                          |
| 행정안전부<br>국가기 록원                |                 | 한국<br>KOREA          | 남건강중전<br>HEALTH PROMOT      | I개발원<br>INN INSTITUTE |     | 국립생물                         | 물자원관                           |     | ĸ   | (G)            | AM 2          | 반국지<br>realisitute of | 질 <b>다원연구원</b><br>Gesselenet and Waterd Resource |
| <b>국가기록원</b><br>간행물 1종   자료수 3 | 31개             | <b>한국</b> ?<br>간행물 1 | 건 <b>강증진개발</b><br>종   자료수 8 | ·원<br>348개            |     | <b>국립생</b><br>간행물 <b>1</b> 종 | <b>물자원관</b><br>  자료수 <b>53</b> | 개   |     | <b>전</b><br>간행 | 한국지질기<br>물 7종 | <b>자원연</b><br>자료=     | ! <b>구원</b><br>☆ 240개                            |

• 발행기관 명, 가나다 분류를 통해 검색 가능

• 하단 아이콘 클릭 시 해당 국가지식 발행기관으로 이동

#### • 하단 아이콘 클릭 시 해당 공공저작물 발행기관으로 이동

#### • 발행기관 명, 가나다 분류를 통해 검색 가능

05

추가 정보

국가지식, 공공저작물

:: 국가지식 발행기관

고고저자무 바해기과

| 공공저작물 발행기관<br>                      |                           |                                   | ★ 국가지식 · 공공저작물 > 공공저작물 발행기관 |
|-------------------------------------|---------------------------|-----------------------------------|-----------------------------|
| <b>발행기관명</b> 검색어를 입력하               | ·세요.                      | 검색                                | म                           |
| 가나다분류 전체 가                          | 나 다 라 마 바 사 아 :           | 자 차 카 타 파 하 A~H                   | I~P Q~Z 숫자·기타               |
| 공공저작물 발행기관 289개   폐이                | 지 <b>1</b> /15            |                                   | 20개씩 보기 →                   |
| 경제·인문사회연구회                          | 예산군                       | 6 년윈시                             | 정읍시                         |
| <b>경제인문사회연구회</b><br>자료수 <b>46</b> 개 | <b>충청남도 예산군</b><br>자료수 9개 | <b>전라북도 남원시</b><br>자료수 <b>1</b> 개 | <b>전라북도 정읍시</b><br>자료수 6개   |

KISS Koreanstudies Information Service System

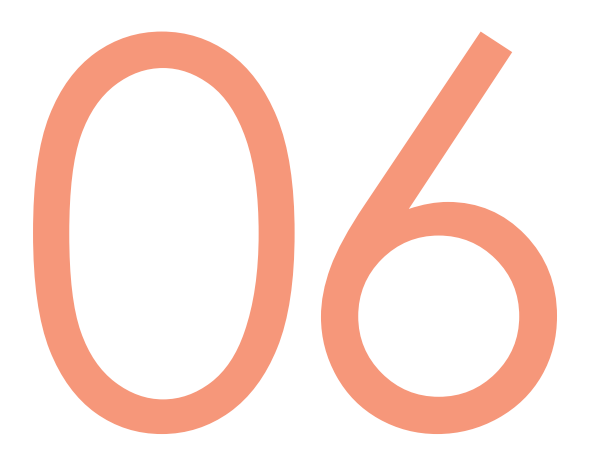

# 부가 서비스

마이 페이지 고객센터

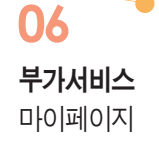

:: 개인로그인

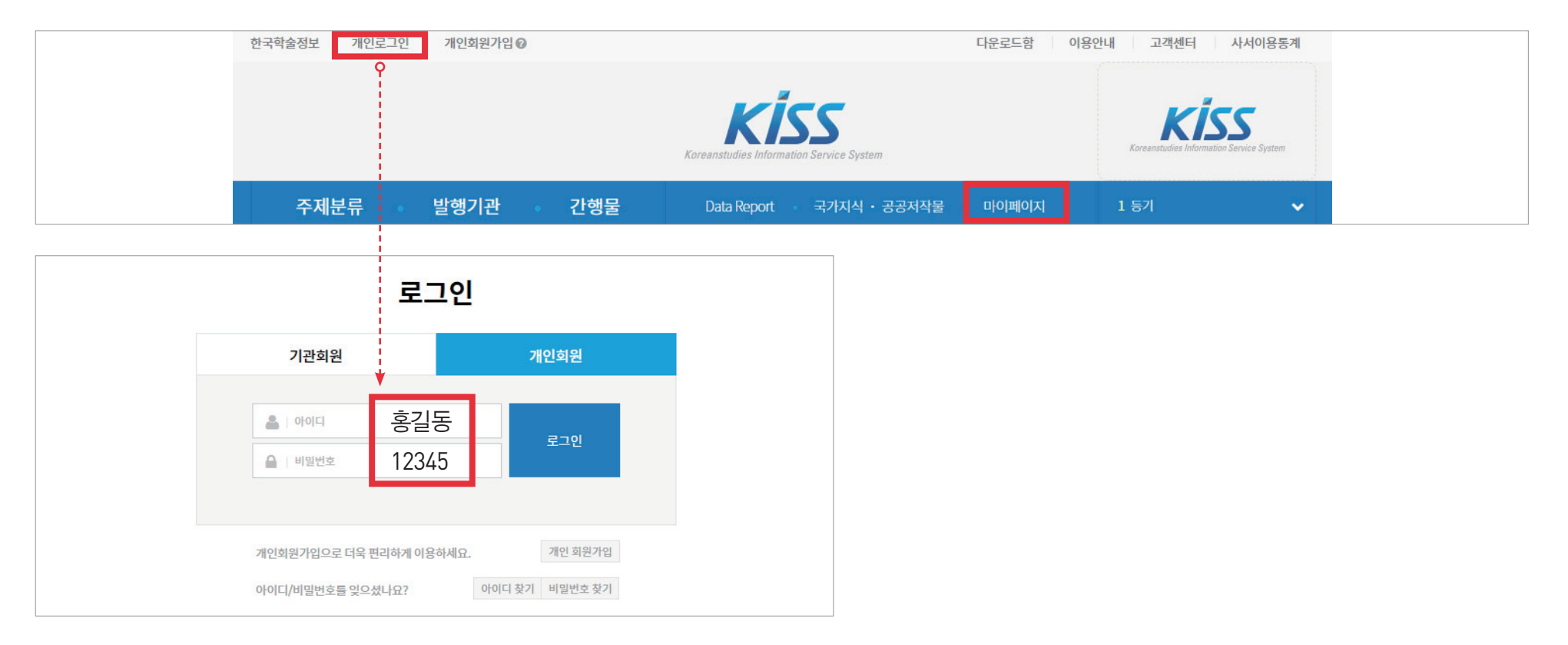

• 마이 페이지 기능은 개인회원 로그인 후 사용가능

•네이버, 구글, KISS 회원 로그인 가능

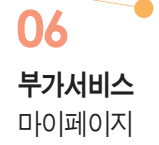

:: 메인화면

|                                                           |                                                      | 마이페이지                                                                  |                                                                | A 마이페이지        |  |
|-----------------------------------------------------------|------------------------------------------------------|------------------------------------------------------------------------|----------------------------------------------------------------|----------------|--|
| 마                                                         | 이페이지                                                 | 8                                                                      | C                                                              | *              |  |
| 보관함-공유                                                    | 유 보관함                                                | herberte 님                                                             | 내 보관함                                                          | 공유 보관함         |  |
| 관심 분야 일                                                   | 알림 서비스                                               | 회원 정보 수정 ▶                                                             | 보관 논문: 12건                                                     | 보관 논문: 0건      |  |
| 맞춤논문                                                      |                                                      | 내 과신부야                                                                 |                                                                |                |  |
| 나의 검색 히                                                   | 히스토리                                                 |                                                                        |                                                                | 우리서비스          |  |
| 11문의                                                      | 3폭실장                                                 |                                                                        |                                                                | 신청하기           |  |
| 회원 정보 수                                                   | <sub>수정</sub> 1                                      | 1:1문의                                                                  |                                                                | >              |  |
| <b>KİSS</b> I                                             | 고객센터 및                                               | 만추노무                                                                   |                                                                | >              |  |
| 031-5<br>평일: 09:00<br>점심: 12:00<br>토, 일요일 및<br>kiss@kstud | 940-1055<br>>~18:00<br>>~13:00<br>및 공휴일 휴무<br>dy.com | 국문학:아리스토텔레스 「시학」연구·<br>저자:김성빈(Sung Bin Kim)<br>발행기관:한국국어교육학회 간행물:새국어교육 | - <b>제6장 "비극의 본질"을 중심으로</b><br>83권 0호 발행연도: 2009 페이지: pp. 633- | 659 (27 pages) |  |

• 보관함, 관심분야, 문의, 맞춤논문 등 다양한 개인 서비스 제공

- 관심분야, 관심발행기관, 관심간행물 별로 분류해서 신청 가능
- 관심분야 체크로 업데이트 논문을 바로 받아보는 서비스

| 관심 분                                                                                                  | 관심 분야 알림 서비스<br>                                    |                                       |                   |                             |                     |        | 마이페이지 > 관심 분야 알림 서비스 |  |  |
|----------------------------------------------------------------------------------------------------|-----------------------------------------------------|---------------------------------------|-------------------|-----------------------------|---------------------|--------|----------------------|--|--|
| 어문학                                                                                                   | 학                                                   | 인문과학                                  | 사회과학              | 자연과학                        | 공학                  | 의약학    | 농학                   |  |  |
| 수해양                                                                                                   | 걍                                                   | 예체능                                   |                   |                             |                     |        |                      |  |  |
| <ul> <li>✓ 전체</li> <li>일어일長</li> <li>독어학</li> <li>기타제0</li> <li>체크후지</li> <li>내 관<br/>어문학:</li> </ul> | 일문학<br>학<br>에어문<br>· 저장하시면<br><b>난심분야</b><br>학=전체 🖂 | 안어학<br>아랍어든<br>독문학<br>해당분야 간행을 업데<br> | 로학<br>네이트시 메일로 알! | 국어학<br>영어학<br>서반어문<br>굄됩니다. | 국문학<br>영문학<br>이탈리어문 |        | 중어중문학<br>불어학<br>노어노문 |  |  |
|                                                                                                    |                                                     |                                       |                   | 관심분야저                       | ð                   |        |                      |  |  |
|                                                                                                    |                                                     |                                       |                   | 알림 서비스                      | 신청                  |        |                      |  |  |
|                                                                                                    |                                                     |                                       | □ 관심분0            | 야 관심 발행 기<br>신청하기           | ' 관 □관심 긴           | 반행물    |                      |  |  |
|                                                                                                    |                                                     |                                       | 알림서비스 수신          | 신을 원하지 않으시면 <u>회원</u>       | <u>정보 수정</u> 에서 변경하 | 해 주세요. |                      |  |  |

:: 관심분야 알림서비스

### • KISS 이용 시 필요한 문의, 공지 사항, 이용 안내 등을 제공

|                  | 고객센터                                                                                                    | 고객센터 |
|------------------|----------------------------------------------------------------------------------------------------|------|
| 고객센터             | 대한민국 최초의 학술 데이터베이스 서비스 KISS는<br>1,330여 개의 학회에서 발행된 3,320여 종의 학회지를 데이터베이스화하여<br>전 세계 약700개 이상의 기관 및 기업에 제공하고 있습니다.<br>KISS를 구독하시면 서비스되는 원문의 열람과 다운로드가 가능하십니다. |      |
| 학회소식<br>FAQ      | 이용안내 상세보기 >                                                                                                    |      |
| 1:1문의            | FAQ TOP.05                                                                                                    | >    |
| 뷰어 다운로드          | 전체 > 검색어를 입력하세요. 검색                                                                                                    | 1    |
| 이용안내             | TOP. 01         제공 콘텐츠/서비스         KISS에는 어떤 콘텐츠가 있나요?                                                                                                    |      |
| 구독문의             | TOP.02         논문 이용/다운         구독기관 소속인데 외부에서 논문을 이용할 수 있나요?                                                                                                |      |
| 제휴분의             | TOP. 03         회원가입/로그인         KISS 기관회원가입은 어떻게 하나요?                                                                                                    |      |
| 기관 부료이용(트라이얼) 신청 | TOP.04         구독/제휴         KISS에 간행물(논문)을 서비스 하고 싶습니다.                                                                                                    |      |
| OPEN API         | TOP.05         논문 이용/다운         기관인증은 어떻게 하나요? 구독기관 소속인데 기관인증이 되지 않습니다.                                                                                      |      |
| 간편 외부접속          |                                                                                                    |      |

:: 메인화면

**06 부가서비스** 고객센터

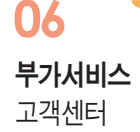

### :: FAQ 자주 묻는 질문

#### TOP. 01 Q KISS에는 어떤 콘텐츠가 있나요?

제공 콘텐츠/서비스 ▲ KISS 에서는 학회지, 학술발표논문집, 연구보고서 등 다양한 학술관련자료를 서비스하고 있습니다. KISS에서 제공하는 자료는 발행기관과 저작권계약 및 협약을 통해 제공하며, 학위논문 및 해외학술지는 제공하지 않습니다.

### **TOP. 02** 논문 이용/다운

#### 🛛 Q 논문을 열람하거나 다운로드하려면 어떻게 해야 하나요?

▲ KISS에서 제공하는 자료는 KISS와 구독계약을 맺고 있는 기관(대학, 도서관, 공공기관, 기업 등)에 소속된 분들이 이용가능합니다.

소속된 대학에서 KISS 를 구독 중이라면, 해당 대학의 도서관홈페이지에 도서관이용계정으로 로그인 하신 후에, 도서관홈페이지 메뉴 안의 KISS경로에 접속하시면 논문열람 및 다운로드가 가능합니다.

KISS 개인회원가입은 구독기관에 속한 분들의 개인회원서비스(알림서비스, 보관함 등)를 위함이며, 기관로그인은 구독기관의 직원 및 담당자들이 이용합니다.

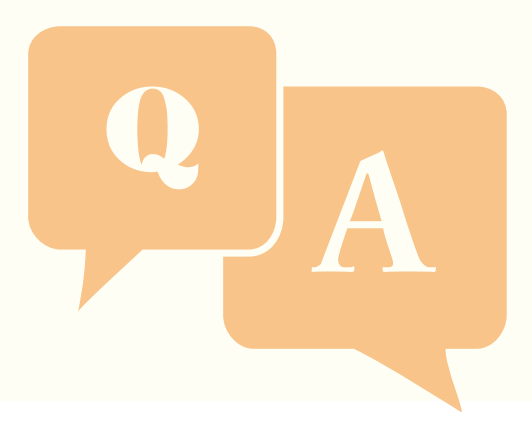

**06 부가서비스** 고객센터

### :: FAQ 자주 묻는 질문

TOP. 03 Q 구독기관 소속인데 외부에서 논문을 이용할 수 있나요?

**논문 이용/다운** ▲ KISS 구독기관의 외부접속 방법은 아래와 같습니다.

① 대학도서관 홈페이지를 통한 외부접속:

대학도서관홈페이지에 도서관이용계정으로 로그인 - 대학도서관홈페이지 메뉴에서 KISS 접속하여 이용

(각 대학마다 도서관운영 및 외부접속 방법이 다를 수 있으므로 대학도서관홈페이지 로그인 및 자<mark>세한 외부접속방법은 대학도서관에 문의부</mark>탁드립니다. )

② 간편외부접속:

구독기관에 속한 이용자의 경우 간편외부접속을 통해 개인회원계정으로 KISS 이용이 가능합니다.

이용방법(구독기관 소속인 이용자): KISS 개인회원가입 -> 구독기관 내 컴퓨터에서 외부접속 <mark>신청 -> 신청 후 90일동안</mark> 개인계정으로 논문이용 자세한 이용안내는 간편외부접속 페이지에서 확인바랍니다.

③ 구독기관 직원의 기관로그인:

구독기관 담당자 및 직원의 기관계정을 통한 기관로그인으로 기관로그인 관련 문의는 고객센터(031-940-1055 / kiss@kstudy.com) 으로 해주시기 바랍니다.

### TOP. 04

논문 이용/다운

#### **Q** 구독기관에 속해 있지 않은 개인은 이용할 수 없나요?

🗛 KISS 는 구독기관에 소속인 분들이 이용하는 사이트로,

현재 KISS를 구독하고 있지 않은 기관에 소속이시거나, 소속된 기관이 없는 경우에는 KISS에서 논문을 이용하실 수 없습니다.

필요한 논문을 개별적으로 구매 및 이용을 원하시는 경우에는

자사의 개인논문이용사이트인 페이퍼서치 (www.papersearch.net) 에서 원하시는 논문을 개별로 구매 및 다운이 가능합니다.

페이퍼서치는 회원, 비회원 모두 이용이 가능하오며 페이퍼서치이용에 문의가 있으시다면

페이퍼서치 고객센터(031-955-7182 / paperhelp@kstudy.com)으로 문의주시기 바랍니다.

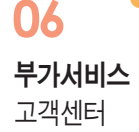

### :: FAQ 자주 묻는 질문

#### TOP. 05 Q 다운로드를 했는데 파일이 열리지 않습니다.

논문 이용/다운

▲ KISS에서 제공하는 모든 자료는 pdf 파일 형식으로 제공되며 pdf 뷰어프로그램을 통해서 볼 수 있습니다. 뷰어프로그램이 없으시다면 아래의 페이지를 통해 프로그램을 설치하시면 pdf 파일을 보실 수 있습니다. pdf 뷰어프로그램으로 파일을 열어도 오류가 있어 파일이 열리지 않으시는 경우에는 고객센터 (031-940-1055 / kiss@kstudy.com) 으로 문의주시면 확인 및 안내드립니다.

### TOP.06 회원가입/로그인

#### Q KISS 기관회원가입은 어떻게 하나요?

▲ KISS는 기관에서 KISS를 구독하는 경우, 구독기관에 속한 이용자의 경우 KISS 자료의 열람 및 다운로드가 가능하며, 구독의 경우 '기관회원가입'이 아닌 '구독계약' 으로 이루어지게 됩니다.

자세한 문의는 고객센터-구독문의 및 구독문의메일(overseas5ſdkstudy.com)로 보내주시면 담당자가 상세히 안내드리겠습니다.

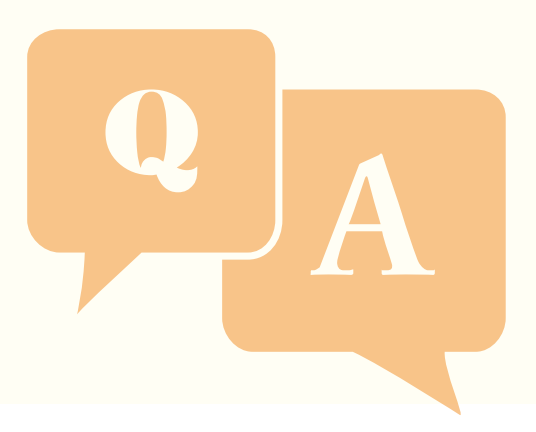

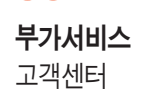

06

### :: FAQ 자주 묻는 질문

**TOP. 07** 

**TOP. 08** 

논문 이용/다운

Q KISS 개인회원가입은 어떻게 하나요? 개인회원 서비스가 궁금합니다.

회원가입/로그인

▲ KISS 개인회원가입은 구독여부에 상관없이 가능합니다.

다만 개인회원가입을 하여도 구독기관에 속해 있지 않으면 자료의 열람 및 다운로드는 되지 않습니다.

개인회원으로 가입하시면 아래의 개인회원서비스가 가능합니다.

- 메인화면 상단의 '개인회원가입' 클릭하여 안내에 따라 회원가입

Q 기관인증은 어떻게 하나요? 구독기관 소속인데 기관인증이 되지 않습니다.

① 간행물 업데이트 메일 알림 서비스

② 보관함 및 공유보관함 이용

③ 관심발행기관, 관심 간행물 저장

④ 나의 검색히스토리, 나의 열람논문, 맞춤 논문 서비스

▲ 구독기관인증 방법은 아래와 같이 분류됩니다.

① IP 인증: 구독기관 내의 컴퓨터 사용 ② 프록시서버 인증: 외부접속 방법

⑤ 나의 인용항목 설정

개인회원 가입방법

52

구독기관에 소속이지만 위의 3가지 방법으로 기관인증이 되지 않으시는 경우에는 1:1 문의, 혹은 KISS 고객센터(031-940-1055)로 문의주시면 안내드립니다.

대학도서관홈페이지에 도서관이용계정으로 로그인 - 대학도서관홈페이지 메뉴에서 KISS 접속하여 이용 (각 대학마다 도서관운영 및 외부접속 방법이 다를 수 있으므로 대학도서관홈페이지 로그인 및 자세한 외부접속방법은 대학도서관에 문의부탁드립니다.) ③ 기관로그인 인증: 구독기관 담당자 및 직원이 이용하며 기관로그인 계정은 KISS 계약담당자, 혹은 KISS 고객센터(031-940-1055) 로 문의주시면 안내해 드립니다.

06 부가서비스

고객센터

### :: FAQ 자주 묻는 질문

#### **TOP.09**

검색

**Q** 검색은 어떻게 하나요?

▲ KISS에서 검색은 아래의 방법으로 이용이 가능하십니다.

- 1. 검색창: 메인의 통합검색창 / 사이트 상단의 통합검색창에 검색어를 입력하고 검색 클릭하여 검색
- 2. 검색조건: 통합검색(메인, 사이트의 상단검색창)에서 검색조건을 선택하여 검색 가능합니다.
- 전체: 제목, 저자명, 키워드, 초록, 간행물명, 발행기관명 전체 조건 중에서 검색어에 해당되는 모든 검색
- 제목: 해당 검색어가 자료의 '제목'에 들어가는 경우의 검색
- 저자명: 해당 검색어가 자료의 '저자명' 에 들어가는 경우의 검색
- 키워드: 해당 검색어가 자료의 '키워드'에 들어가는 경우의 검색
- 초록: 해당 검색어가 자료의 '초록'에 들어가는 경우의 검색
- 간행물명: 해당 검색어가 자료의 '간행물명'에 들어가는 경우의 검색
- 발행기관명: 해당 검색어가 자료의 '발행기관명'에 들어가는 경우의 검색

**TOP. 10** 논문 이용/다운

Q KISS에서 서비스하는 자료를 구매할 수 있나요?

▲ KISS는 구독기관의 기관인증을 통해 논문열람 및 다운로드가 가능하며 구매 및 결제가 되지 않습니다. 구독기관에 소속된 분들이신 경우 따로 구매가 필요하지 않으며 구독기관 내 컴퓨터 및 외부접속을 통해 이용이 가능합니다.

외부접속방법:대학도서관홈페이지에 도서관이용계정으로 로그인 - 대학도서관홈페이지 메뉴에서 KISS 접속하여 이용

구독기관에 소속되지 않은 경우 KISS에서 서비스되는 자료의 구매를 원하신다면

자사의 개인논문이용사이트인 페이퍼서치 (www.papersearch.net)에서 원하시는 논문을 개별로 구매 및 다운이 가능합니다.

다만 발행기관에서 개인구매를 원하지 않는 경우에는 KISS의 자료가 페이퍼서치에서는 서비스되지 않는 경우가 있으므로 양해부탁드립니다.

#### **06 부가서비스** 고객센터

:: OPEN API

| 요구사항             |                |                                                |                |                      |              |                                          |
|------------------|----------------|------------------------------------------------|----------------|----------------------|--------------|------------------------------------------|
| <u>ନ</u>         | 구사항            |                                                |                | 제공기능                 |              |                                          |
| XML <sup>1</sup> | 파싱 능력          |                                                | KISS 제공 논문의 제  | 목, 저자, 발행기관,         | , 간행물명 등의 검색 |                                          |
| 이용방법 🔒 신청        | 형이 어려우신 분은 메일신 | !청 overseas5@kstudy.c                          | com 또는 각 기관의 H | <b>(ISS 담당자</b> 에게 문 | 은의해주세요.      |                                          |
| STEP. 01         |                | STEP. 02                                       |                | STEP. 03             |              | STEP. 04                                 |
|                  |                |                                                |                | E                    |              | Q                                        |
| OPEN API<br>신청   | 신청<br>[        | <b>인증키 발급</b><br>형이 완료되시면 인증키와<br>배뉴얼을 보내드립니다. | 사              | 용자 매뉴얼에<br>맞게 구현     | 거<br>1人      | <b>논문검색</b><br>(ISS OPEN API<br>용하여 논문검색 |
| 신청하기             |                |                                                |                |                      |              |                                          |

• KISS의 OPEN API를 통해 사용하는 인터페이스에 KISS 논문검색 적용

- KISS 구독기관 내 IP에서 이용자 및 전공 연구분야만 간편하게 기입 후 신청
- 90일간 외부에서 개인개정으로 무료로 이용할 수 있는 서비스

| $\bigcirc$       | 간편 외부접속                                                            |                                                     | ★ 고객센터 > 7편 외부접속 |
|------------------|--------------------------------------------------------------------|-----------------------------------------------------|------------------|
| 고객센터             | 간편 외부접속을 신청하시면 신청 후 90일 동안 개인회원<br>신청기간은 마이페이지에서 확인할 수 있으며 종료 7일 0 | 계정으로 로그인하여 KISS 논문다운로드가 가능하십니다<br>이전부터 연장신청이 가능합니다. | Ł                |
| 공지사항             | 이용방법 ♥90일 동안 외부에서 개인계정으로 로그인하                                      | 여 KISS 논문이용                                         |                  |
| 학회소식             | STEP. 01 STEP. 0                                                   | 2 STEP. 03                                          | STEP. 04         |
| FAQ              |                                                                    |                                                     | Q                |
| 1:1문의            | KISS 구독기관 IP 인증 KISS 개인                                            | 회원 간편외부접속 신청                                        | 논문이용             |
| 뷰어 다운로드          | (기관 내 PC / 계정으로 로<br>기관사이트 로그인)                                    | 그인                                                  |                  |
| 이용안내             | <b>간편외부접속 신청하기</b> 구독기관(도서관 등)의 사이                                 | 트에 기관계정으로 로그인 하신 후에 간편외부접속 신청이 기                    | 능합니다.            |
| 구독문의             | 기관명 한국학술정보(사내P)                                                    |                                                     |                  |
| 제휴문의             | 이용자 구분 선택                                                          | ✓ 전공연구분야 선택                                         | *                |
| 기관 무료이용(트라이얼) 신청 |                                                                    | 2                                                   |                  |
| 0 OPEN API       |                                                                    | 취소 신청하기                                             |                  |
| 간편 외부접속          |                                                                    |                                                     |                  |

:: 간편 외부접속

부가서비스 고객센터

KISS Koreanstudies Information Service System

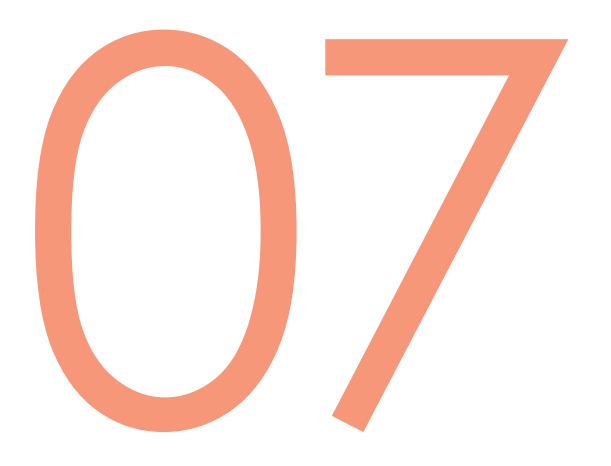

## 트라이얼 신청

KISS 아카이브

#### • 간편한 정보 기입으로 1~2일 안에 담당자와 연결

#### • KISS 메인화면에서 무료이용(트라이얼) 신청

| 기관 무료이                           | 용(트라이얼) 신청                                                                      | 고객센터          | > 기관 무료이용(트라이얼) 신청       |
|----------------------------------|---------------------------------------------------------------------------------|---------------|--------------------------|
| 1개월 무<br>1개월 동안무료로<br>아래 신청내용을 직 | <b>료 이용 서비스</b><br>KISS를 이용해 보실 수 있습니다.<br>성하여 신청해 주시면 담당자 확인 후 1~2일 후에 안내드립니다. |               |                          |
| 단체/법인명                           |                                                                                 |               |                          |
| 홈페이지 URL                         |                                                                                 |               |                          |
| 담당자                              |                                                                                 |               |                          |
| 연락처                              | 010                                                                             |               |                          |
| 이메일                              | @                                                                               | 메일선택          | ~                        |
| 신청 IP                            | 신청 IP 가 여러 대역인 경우, 문의내용에 남겨주세요.<br>신청 후 1-2일 뒤에 서비스됩니다.                         | 예시) 111.111.1 | 11.100 ~ 111.111.111.110 |
| 주소                               | ●국내 ○해외<br>우변번호                                                                 |               |                          |

### :: 기관 트라이얼 신청

07

KISS

트라이얼 신청

- 담당자와 1~2일 안으로 연결 후 서비스 안내
- 조선, 동아일보, MBC 아카이브 링크 제공 및 트라이얼
- KISS와 제휴된 아카이브 간편 신청

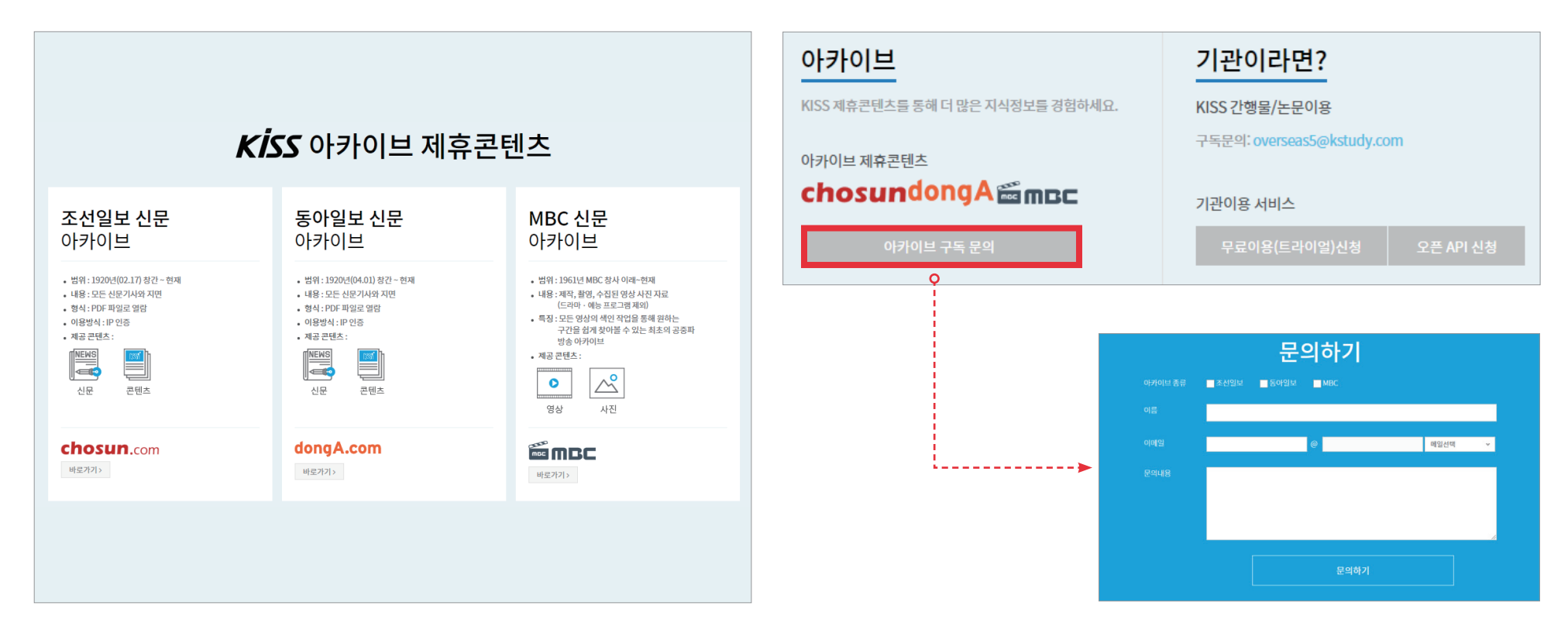

:: 아카이브 트라이얼 신청

07 트라이얼신청 아카이브

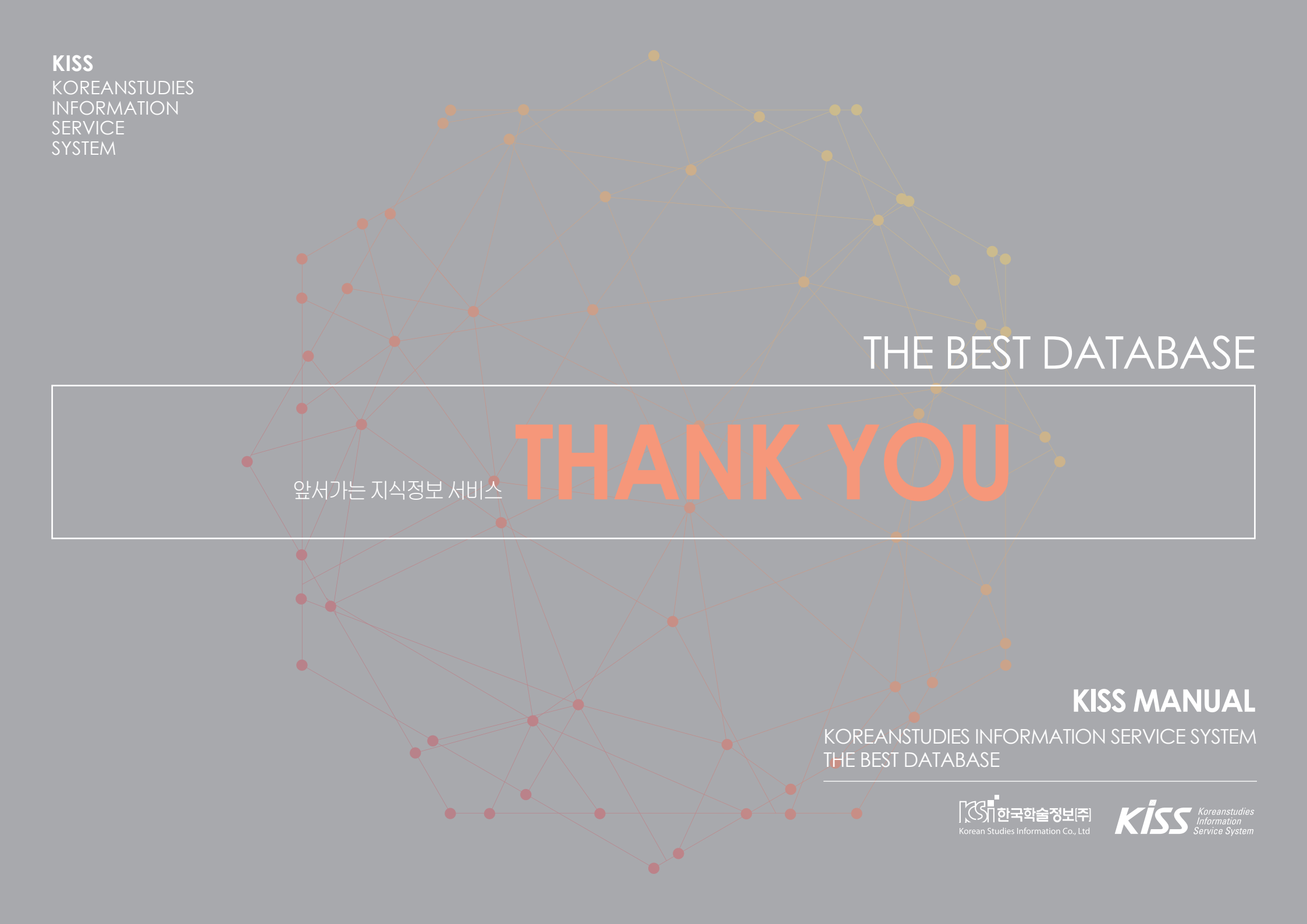